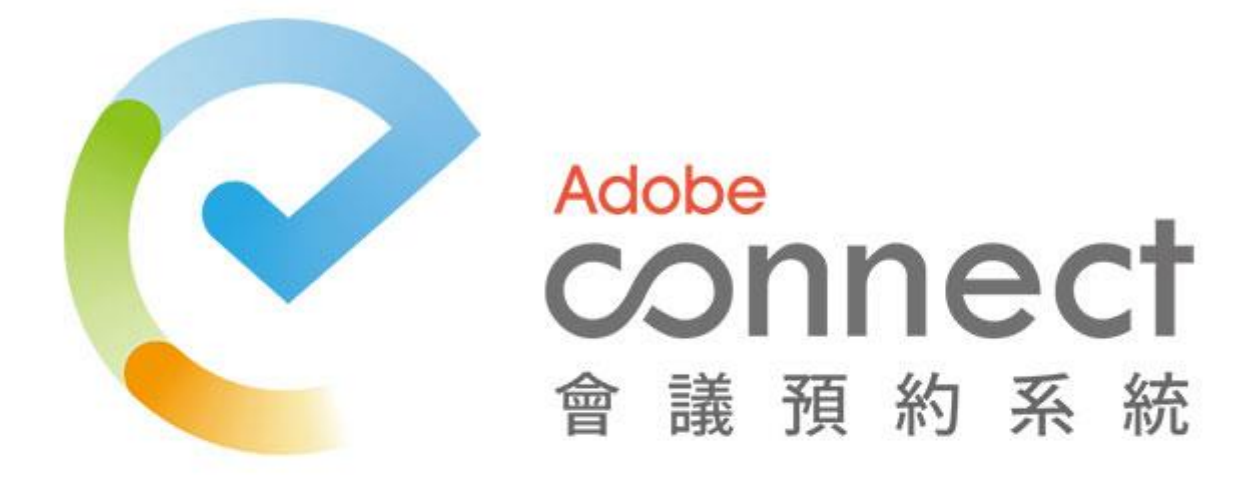

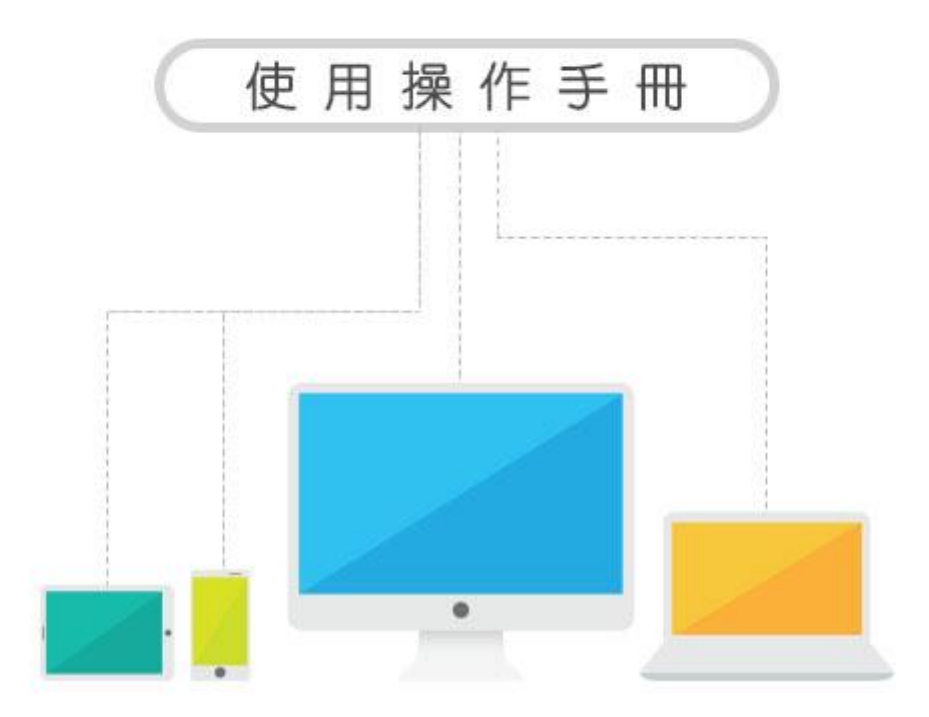

中華民國 109 年 02 月 25 日

# 目錄

| <u> </u> | 登入系統      | 1  |
|----------|-----------|----|
| 二、       | 教職員操作說明   | 1  |
| 1.       | 預約會議室     | 1  |
| 2.       | 我的會議      | 2  |
| 3.       | 歷史會議      | 7  |
| 4.       | 個人通訊錄     | 7  |
| 5.       | 課程通訊錄     | 9  |
| 6.       | 變更密碼      | 9  |
| 7.       | 設定助教      |    |
| 三、       | 學生操作說明    | 11 |
| 1.       | 今日會議      |    |
| 2.       | 我的會議      |    |
| 3.       | 歷史會議      |    |
| 四、       | 助教操作說明    | 15 |
| 1.       | 切換權限      | 15 |
| 2.       | 預約會議室     | 15 |
| 3.       | 我的會議      |    |
| 4.       | 歷史會議      |    |
| 5.       | 課程通訊錄     | 21 |
| 五、       | 管理者操作說明   | 21 |
| 1.       | 會議室設定     |    |
| 2.       | 變更密碼      | 22 |
| 3.       | 使用者管理     | 23 |
| 4.       | 系統設定      | 25 |
| 5.       | BANNER 設定 |    |
| 6.       | 學年學期設定    | 27 |
| 7.       | 資料匯入      | 27 |
| 8.       | 資料匯入 LOG  |    |
| 9.       | 助教列表      |    |
| 10.      | 課程預約次數統計  | 29 |
| 11.      | 系統資訊概觀    | 29 |

## 一、 登入系統

1. 輸入帳號密碼,進入系統控制台。

|            | Adobe<br>CONNECT<br>會議預約系統 |
|------------|----------------------------|
| Login      | 使·用·者·登·入                  |
| ▲ 幌號<br>密碼 |                            |
| 忘記密碼       | 登入                         |

## 圖 1-1. 系統首頁

## 二、 教職員操作說明

|                                                                                   | ≡                        |    |      |           |           |              |           |          |               | _ <b>皇</b> 薪XX -      |
|-----------------------------------------------------------------------------------|--------------------------|----|------|-----------|-----------|--------------|-----------|----------|---------------|-----------------------|
| 蘇XX 先生/小姐,您好                                                                      | 預約會議室                    |    |      |           |           |              |           |          | 8             | 會議室管理 > 預約會議室         |
| <ul> <li> <b>會議室管理</b> <ul> <li>                        預約會議室</li></ul></li></ul> | 目前時間:2016-11-2910:51:37  |    |      |           |           |              |           |          | <b>8</b> 7.90 | 約 <b>預約會議 (時段</b> 額滿) |
| <ul> <li>&gt; 型大官或</li> <li>■ 通訊錄管理 </li> </ul>                                   | 預約會議室                    |    | < >  | 今天        |           | 2016年        | 11月27—1   | 2月3日     |               | 月週天                   |
| ▶ 帳號管理 <                                                                          | 會議名稱(*)                  |    | 早上6  | 週日 11月27日 | 遇一 11月28日 | 週二 11月29日    | 週三 11月30日 | 遇四 12月1日 | 遇五 12月2日      | 週六 12月3日              |
| ▶ 助教管理 <                                                                          | 課程選擇                     |    | 早上7  |           |           |              |           |          |               |                       |
|                                                                                   | 一般會議                     | 選擇 | 早上8  |           |           |              |           |          |               |                       |
|                                                                                   | 主要主持人                    |    | 上午9  |           |           |              |           |          |               |                       |
|                                                                                   | 蘇XX(course_teacher)      | 選擇 | 上午10 |           |           |              |           |          |               |                       |
|                                                                                   | 開始時間<br>2016-11-29 10:30 |    | 上午11 |           |           | 10:30<br>新预約 |           |          |               |                       |
|                                                                                   | 持續時間                     |    | 中午12 |           |           | _            |           |          |               |                       |
|                                                                                   | 00:30                    | \$ | 下午1  |           |           |              |           |          |               |                       |
|                                                                                   | 介面語系                     |    | 下午2  |           |           |              |           |          |               |                       |
|                                                                                   | 繁體中文                     | \$ | 下在3  |           |           |              |           |          |               |                       |
|                                                                                   | 送出预約                     |    | 下午4  |           |           |              |           |          |               |                       |
|                                                                                   |                          |    | 下午5  |           |           |              |           |          |               |                       |
|                                                                                   |                          |    | 晚上6  |           |           |              |           |          |               |                       |
|                                                                                   |                          |    |      |           |           |              |           |          |               |                       |

## 圖 2-1. 使用者控制台頁面

1. 預約會議室

使用者可利用此功能觀看時間是否額滿及預約會議時間。

- 〔1〕 點選「會議室管理」→「預約會議室」。
- 〔2〕 依序輸入或選擇會議名稱、課程選擇、主要主持人、開始時間、持續時間及介面語 系後,點選「送出預約」即可預約會議室。
- 〔3〕 於「預約會議室」設定之開始時間與持續時間顯示在時程表顯示為「新預約」,已 被預約之會議時程顯示為「預約會議」,該時段已預約額滿在時程表顯示為「時段額滿」。

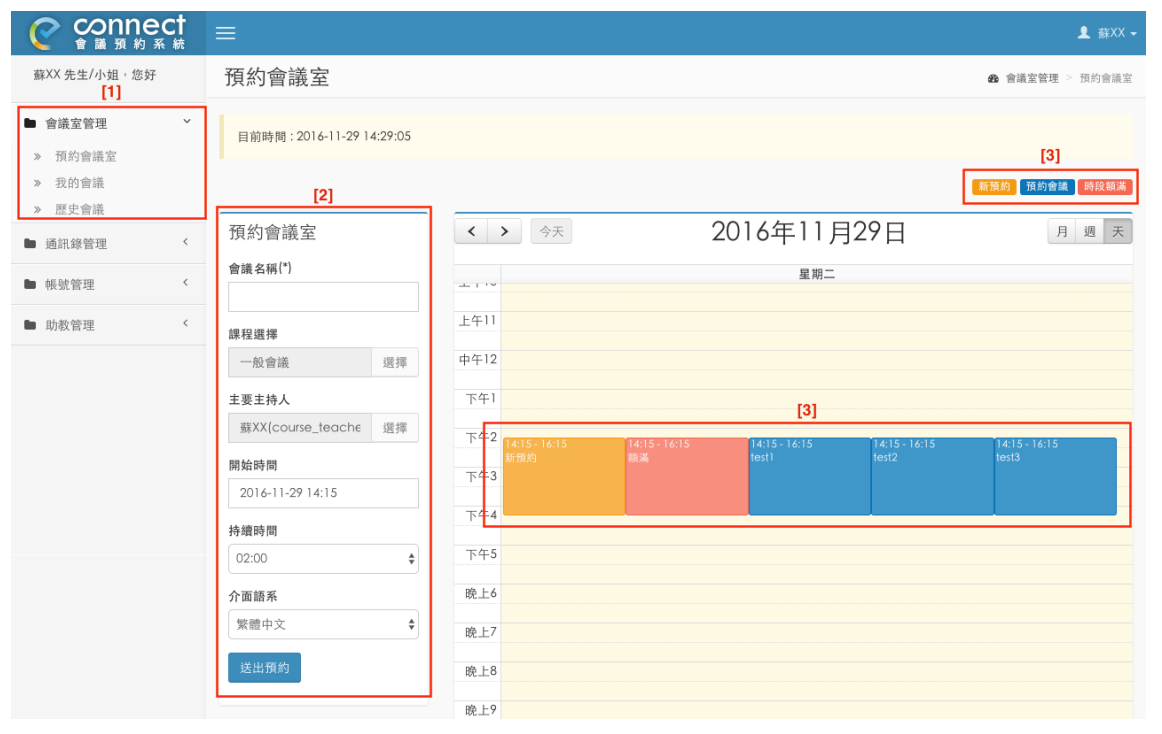

圖 2-2. 預約會議室頁面

2. 我的會議

使用者可利用此功能對尚未結束的會議進行管理,功能包含:開啟會議室、邀請參者者、 會議錄影檔、參與者列表、邀請名單。

|                                                                                                  | ŧ      | ≡                     |                   |       |    |                     |    |                     |    |       |    |      | L 蘇XX →                |
|--------------------------------------------------------------------------------------------------|--------|-----------------------|-------------------|-------|----|---------------------|----|---------------------|----|-------|----|------|------------------------|
| 蘇XX 先生/小姐,您好<br>[1]                                                                              |        | 我的會議                  |                   |       |    |                     |    |                     |    |       |    | 6    | ₿ 會議室管理 ≥ 我的會議         |
| <ul> <li>會議室管理</li> <li>              新約會議室      </li> <li>             我的會議         </li> </ul> | ř      | 目前時間:201              | 16-11-30 15:59:10 |       |    |                     |    |                     |    |       |    |      |                        |
| <ul> <li>&gt; 歴史會議</li> </ul>                                                                    | ,      | 1次口1 首 R我<br>顯示 10 \$ | 項結果               |       |    |                     |    |                     |    |       |    | 搜索:  |                        |
| <ul> <li>■ 通訊錄管埋</li> <li>● 新建築研</li> </ul>                                                      | `<br>< | 會議名稱↓↑                | 課程名稱 ↓↑           | 主要主持人 | 11 | 開始時間                | ĴĴ | 結束時間                | 11 | 持續時間  | J† | 會議網址 | <sub>管理</sub> [2]      |
| ▶ 時教際理                                                                                           | `      | test                  | 一般會議              | 蘇XX   |    | 2016-11-30 15:45:00 |    | 2016-11-30 18:45:00 |    | 03:00 |    | 顯示網址 | 操作選單 ◄                 |
| ■ 功政百姓                                                                                           | -      | test2                 | 一般會議              | 蘇XX   |    | 2016-11-30 15:45:00 |    | 2016-11-30 18:45:00 |    | 03:00 |    | 顯示網址 | 開啟會議室<br>激請參與者         |
|                                                                                                  |        | test3<br>顯示第1至3項編     | 一般會議<br>吉果,共3項    | 薮XX   |    | 2016-11-30 15:45:00 |    | 2016-11-30 18:45:00 |    | 03:00 |    | 顯示網址 | 會議錄影檔<br>參與者列表<br>邀請名單 |
|                                                                                                  |        |                       |                   |       |    |                     |    |                     |    |       |    |      | 刪除會議                   |
|                                                                                                  |        |                       |                   |       |    |                     |    |                     |    |       |    |      |                        |
|                                                                                                  |        |                       |                   |       |    |                     |    |                     |    |       |    |      |                        |
|                                                                                                  |        |                       |                   |       |    |                     |    |                     |    |       |    |      |                        |
|                                                                                                  |        |                       |                   |       |    |                     |    |                     |    |       |    |      |                        |
|                                                                                                  |        |                       |                   |       |    |                     |    |                     |    |       |    |      |                        |

圖 2-3. 我的會議頁面

#### 〔1〕 開啟會議室

- i.點選「會議室管理」→「我的會議」即可查看目前尚未結束的預約會議。
- ii.選擇欲進入之會議,點選「操作選單」→「開啟會議室」即可進入會議室,點選「開 啟會議室」時,瀏覽器將會跳出是否允許跳出彈跳視窗,請點選「允許」才能看到 會議室之視窗。

| Adobe         | 會議 | 佈局  | 窗格 | 語音 | - ( | <b>•</b> - | 2 - | - 1 |      |                |             |        | 幫助         |
|---------------|----|-----|----|----|-----|------------|-----|-----|------|----------------|-------------|--------|------------|
| 白板 5          |    |     |    |    |     |            |     |     | 停止共享 | 版計<br>21日 — 三十 | 視訊          |        | ,<br>      |
|               |    |     |    |    |     |            |     |     |      |                |             |        |            |
|               |    |     |    |    |     |            |     |     |      |                |             |        | 共享         |
| ►.            |    |     |    |    |     |            |     |     |      |                |             |        |            |
| ▲             |    | 檢討項 | 目  |    |     |            |     |     |      |                | <b>最動我的</b> | 的網路攝影機 |            |
| • •           |    |     |    |    |     |            |     |     |      |                |             |        | 討論會        |
| Ê             |    |     |    |    |     |            |     |     |      |                |             |        |            |
| Т             |    |     |    |    |     |            |     |     |      |                |             |        |            |
| _             |    |     |    |    |     |            |     |     |      |                | 與會者(1)      | =      |            |
|               |    |     |    |    |     |            |     |     |      |                |             |        |            |
| 5             |    |     |    |    |     |            |     |     |      |                | Ga 發言的演講者   |        |            |
| $\rightarrow$ |    |     |    |    |     |            |     |     |      |                | ▼ 主持人 (1)   |        | 1          |
| C.            |    |     |    |    |     |            |     |     |      |                | ▶ 演講者 (0)   |        |            |
|               |    |     |    |    |     |            |     |     |      |                | ▶ 參加者 (0)   |        |            |
|               |    |     |    |    |     |            |     |     |      |                |             |        |            |
|               |    |     |    |    |     |            |     |     |      |                |             |        |            |
|               |    |     |    |    |     |            |     |     |      |                |             |        |            |
|               |    |     |    |    |     |            |     |     |      |                |             |        |            |
|               |    |     |    |    |     |            |     |     |      |                | 聊天 (所有人)    | ≣*     |            |
|               |    |     |    |    |     |            |     |     |      |                |             |        | 1          |
|               |    |     |    |    |     |            |     |     |      |                |             |        |            |
| _ ≋_          |    |     |    |    |     |            |     |     |      |                |             |        |            |
|               |    |     |    |    |     |            |     |     |      |                |             |        |            |
|               |    | _   | _  |    |     |            |     |     |      |                |             |        | <u>у</u> т |
| ++            | 1  |     |    |    |     |            |     |     | 0    | — 100% ▼       | 所有人         |        |            |

#### 圖 2-4. 開啟會議室頁面

|                         | <del>\</del>                                              | € ☆ :        | =                                     |
|-------------------------|-----------------------------------------------------------|--------------|---------------------------------------|
|                         | 系統已封鎖此網頁的下列彈出式視窗:                                         |              | A                                     |
|                         | 🕒 <u>his yr i'r yn yr hyn yn i'r hef a arall o hyfe</u> r | <b>≸2 </b> ▼ |                                       |
| _                       | ● 一律顯示,                                                   |              |                                       |
|                         | ○ 繼續封鎖彈出式視窗                                               | 人會議          |                                       |
|                         |                                                           |              |                                       |
|                         | <u>曾理封頭理出式視爸設定</u> 完成                                     |              |                                       |
|                         | 圖 2-5. chrome 允許彈出式視窗頁面                                   | 1            | _                                     |
| 2015-08-14              | 15:30:00 2015-08-14 18:00:00 02:30 操作選單~                  |              | 5 <sup>12</sup> /45/45                |
| Internet Explorer 已封鎖來自 |                                                           | 站的邋項(O) ▼    | ····································· |

圖 2-6. IE 封鎖快顯頁面

- 〔2〕 邀請參與者
  - i. 點選「操作選單」→「邀請參與者」後即可查看系統與個人之通訊錄名單。
  - ii. 點選欲邀請之對象、填寫邀請信內容後,點選「送出邀請」即可送出邀請信至欲邀請人的信箱

| Connect<br>會議預約系統                                                    | =                                        | ▲ 薪XX <del>、</del>      |
|----------------------------------------------------------------------|------------------------------------------|-------------------------|
| 蘇XX 先生/小姐,您好                                                         | 邀請參與者 會議室-[]test3                        | <b>88</b> 會議室管理 ≥ 邀請參與者 |
| <ul> <li>■ 會議室管理 ×</li> <li>&gt; 預約會議室</li> <li>&gt; 預約會議</li> </ul> | 通訊錄列表       願示 10 ・ 項結果       全選 取消全選    | 搜索: user                |
| » 歷史會議                                                               | 通訊錄 ↓『姓名 ↓↑ email ↓↑ 單位                  | ↓î 備註 ↓î                |
| <ul> <li>通訊錄管理</li> </ul>                                            | 系統 使用者1                                  |                         |
| ▶ 帳號管理 <                                                             | 系統 使用者2 <u>user2@sloudon.com.t</u> 學生第1連 |                         |
|                                                                      | 系統 使用者3 user2@cloudencesn.th 學生第2連       |                         |
| ▶ 助数管理 <                                                             | 願示第1至3項結果 + 共3項(從 307項結果過濾)<br>已選擇 2 參與者 |                         |

圖 2-7. 邀請參與者頁面(2)

- 〔3〕 如何在會議中錄影與錄影檔管理?
  - i.進入會議室後點選「會議」→「錄製會議」,依序輸入錄影檔名稱與摘要即可開始 錄製會議。

| Adobe         | 會議 佈局 窗格                        | 新音 ● - ● - ● - ● - ● - ● - ● - ● - ● - ●                   | 幫助        |
|---------------|---------------------------------|------------------------------------------------------------|-----------|
| 白板5           | 管理會議訊息<br>管理訪問和進入 ▶<br>更改我的角色 ▶ | (☆」  停止共享 [53]   ≡~ 視訊 (○) [53]   ≡~                       | - x<br>共享 |
| ۲.<br>۲       | 偏好設定<br>音效設定薪靈<br>登製會議          | 段動我的網路攝影機                                                  | <br>討論會   |
| <br>-         | 切换至準備模式<br>啟用演講者的專區             |                                                            |           |
| י<br>[]<br>בי | 結束曾議…                           | 錄製會議     與會者(1)       名稱     ()       檢討會_test248_1     () |           |
| Ċ             |                                 | 摘要                                                         |           |
|               |                                 | 確定 取消                                                      |           |
| \$            |                                 | 現天 (所有人) ■~                                                |           |
|               |                                 |                                                            | 34 1      |
| ++            | 1                               | ○────────────────────────────────────                      | ~ +       |

## 圖 2-8. 錄製會議頁面

ii.在畫面右上角顯示「■」代表正在錄製會議中,可點選「暫停錄影」或「停止錄影」來暫停或結束錄製會議。

| Adabe | 會議 | 佈局  | 窗格 | 語音 | • | <u> </u> | <u>2</u> - | <b>*</b> - |        |      |                               | •     | 幫助  |
|-------|----|-----|----|----|---|----------|------------|------------|--------|------|-------------------------------|-------|-----|
| 白板 5  |    |     |    |    |   |          |            |            | 停止共享 🚼 | ■- 視 | 錄製會議                          |       | ©   |
|       |    |     |    |    |   |          |            |            |        |      | 正在錄製會議內容。                     |       | Ē   |
|       |    |     |    |    |   |          |            |            |        |      | 暫停錄量                          | 彡 停止銷 | 影   |
|       |    |     |    |    |   |          |            |            |        |      | 啟動我的網路攝影機                     |       |     |
|       |    | 檢討項 | Ħ  |    |   |          |            |            |        |      |                               |       | 討論會 |
|       |    |     |    |    |   |          |            |            |        |      |                               |       |     |
|       |    |     |    |    |   |          |            |            |        |      |                               |       | 協同  |
| Т     |    |     |    |    |   |          |            |            |        | 與    | 會者 (1)                        | =-    |     |
|       |    |     |    |    |   |          |            |            |        | C.   |                               | _     |     |
| 5     |    |     |    |    |   |          |            |            |        | •    | ● <i>致至□380時</i> 日<br>主持人 (1) |       |     |

圖 2-9. 錄製會議頁面

- iii. 結束錄製會議後,點選「操作選單」→「會議錄影檔」即可查看此會議所有的會議 錄影檔。
- iv.可對錄影檔進行權限、觀看、編輯、刪除的管理,錄影檔權限設定「私人」,僅自 已可以觀看;錄影檔權限設定「參與者」,錄影檔僅參與會議使用者可以觀看;錄 影檔權限設定「公開」,任何人皆可透過「錄影檔網址」觀看。

| #XX A 24 /4 49. db/       # cho media:       • cho media:       • cho media:                                                                                                    | Connect<br>會議預約系統                                                                                         | ≡                                            |            |                     |                     |         |         | ▲ 森XX ◄                                          |
|----------------------------------------------------------------------------------------------------|----------------------------------------------------------------------------------------------------|----------------------------------------------|------------|---------------------|---------------------|---------|---------|--------------------------------------------------|
| ● 含蒸 200 合具             ● 放放合量         ● 放放合量         ● 放放合量         ● 放放合量         ● 放放合量         ● 放放合量         ● 放放合量         ● 放放合量         ● 放放合量         ● 放放合量         ● 放放合量         ● 放放合量         ● 放放合量         ● 放放合量         ● 加加         ● 加加         ● 加加                                                                                                    | 蘇XX 先生/小姐,您好                                                                                              | 我的會議                                         |            |                     |                     |         | đ       | ▶ 會議室管理 ≥ 我的會議                                   |
| • Mike Serge       • Mike Serge       • Mike Serge       • Mike Serge       • Mike Serge       • Mike Serge       • Mike Serge       • Other Serge       • Other       • Other Serge <t< td=""><td><ul> <li>▶ 會議室管理 ~</li> <li>&gt; 預約會議室</li> <li>&gt; 双約會議</li> <li>&gt; 歴史會議</li> <li>▶ 碼扣錄管理 </li> </ul></td><td>目前時間:2016-11-29 15:0<br/>我的會議<br/>顯示 10 \$ 現結果</td><td>0:35</td><td></td><td></td><td></td><td>搜索:</td><td></td></t<> | <ul> <li>▶ 會議室管理 ~</li> <li>&gt; 預約會議室</li> <li>&gt; 双約會議</li> <li>&gt; 歴史會議</li> <li>▶ 碼扣錄管理 </li> </ul> | 目前時間:2016-11-29 15:0<br>我的會議<br>顯示 10 \$ 現結果 | 0:35       |                     |                     |         | 搜索:     |                                                  |
| Instruction         Instruction                                                                                                    | ■ 帳號管理 〈                                                                                                  | 會議名稱 🔰 課程名稱                                  | ↓↑ 主要主持人 ↓ | 開始時間↓↑              | 結束時間                | ↓↑ 持續時間 | ↓↑ 會議網址 | 管理                                               |
| test2       一般會議       報XX       2016-11-29 14:15:00       02:00       際示網社       採作選單・         test3       一般會議       第XX       2016-11-29 14:15:00       2010       02:00       際示網社       採作選單・         順示第1至3項結果・共3項                                                                                                    | <ul> <li>■ 助教管理</li> </ul>                                                                                | test1 一般會議                                   | 蘇XX        | 2016-11-29 14:15:00 | 2016-11-29 16:15:00 | 02:00   | 顯示網址    | 操作選單 ◄                                           |
| test3       一般會議       蘇XX       2016-11-29 14:15:00       202:00       顯示線社       操作選軍・         顯示第1 至 3 項結果・共 3 項       第二       第二<                                                                                                    |                                                                                                    | test2 一般會議                                   | 蘇XX        | 2016-11-29 14:15:00 | 2016-11-29 16:15:00 | 02:00   | 顯示網址    | 操作選單 →                                           |
| ○ 開始会議室<br>第示第1至3項結果・共3項 ○ 開始会議室<br>9 (1) (1) (1) (1) (1) (1) (1) (1) (1) (1)                                                                                                    |                                                                                                    | test3 一般會議                                   | XX첉        | 2016-11-29 14:15:00 | 2016-11-29 16:15:00 | 02:00   | 顯示網址    | 操作選單 ◄                                           |
| a see the second second s                                                                                                    | Javascript-setMeeling/"optent621                                                                          | 顯示第1至3項結果,共3項                                |            |                     |                     |         |         | 開啟會議室<br>邀請參與者<br>會議聲影檔<br>參與者列表<br>邀請名單<br>刪除會議 |
|                                                                                                    | javascript:getMeetingContent(62)                                                                          |                                              |            |                     |                     |         |         |                                                  |

## 圖 2-10. 會議錄影檔頁面(1)

| 會議 | 錄影檔   |                                        |                     |          |            | ×   |
|----|-------|----------------------------------------|---------------------|----------|------------|-----|
| #  | 錄影檔名稱 | 錄影檔網址                                  | 開始時間                | 持續時間     | 權限         | 操作  |
| 1  | 錄影1   | http://connect.iportal.tm/p/g/ov2k229/ | 2016-11-29 16:49:47 | 00:00:04 | 私人▼        | 操作▼ |
| 2  | 錄影2   | http://connectiportal.tm/p92126kgkoy/  | 2016-11-29 16:49:59 | 00:00:01 | 私人 ▼<br>私人 | 操作▼ |
|    |       |                                        |                     |          | 公開         |     |

#### 〔4〕 參與者列表

點選「操作選單」→「參與者列表」即可查看會議參與者進入會議與離開會議的時間,可點選「匯出」將參與者列表匯出 Excel 檔。

| Connect<br>會議預約系統                                                                       |                                                                                                    |                                    |                                   |       | 1            | 薪XX ◄ |
|-----------------------------------------------------------------------------------------|----------------------------------------------------------------------------------------------------|------------------------------------|-----------------------------------|-------|--------------|-------|
| 蘇XX 先生/小姐,您好                                                                            | 邀請參與者 會議室-[]te                                                                                                    | est3                               |                                   |       | ▲ 會議室管理 > 邀請 | 青参與者  |
| <ul> <li>■ 會議室管理 ×</li> <li>&gt; 預約會議室</li> <li>&gt; 我的會議</li> <li>&gt; 歴史會議</li> </ul> | 通訊錄列表<br><sup>顯示 10</sup> • <sup>項結果</sup><br>通訊錄 <sup>[7</sup>                                                                                             | 全堤<br>姓名 川                         | : 取消全選<br>email                   | ↓↑ 單位 | 搜索: user     | 11    |
| ▶ 通訊錄管理 <                                                                               | 系統                                                                                                    | 使用者1                               | user1@clouder.com.tw              |       |              |       |
| ▶ 帳號管理 <                                                                                | 系統                                                                                                    | 使用者2                               | user2@clouder.com.tw              | 學生第1連 |              |       |
| ▶ 助教管理 <                                                                                | 系統                                                                                                    | 使用者3                               | user3@clouder.com.tw              | 學生第2連 |              |       |
|                                                                                         | 顯示第1至3項結果,共3項(從3                                                                                                    | 307 項結果過濾)                         |                                   |       | 上頁 1         | 下頁    |
|                                                                                         | 已選擇2參與者                                                                                                    |                                    |                                   |       |              |       |
|                                                                                         | 邀請信內容                                                                                                    |                                    |                                   |       |              |       |
|                                                                                         | 誠摯邀請您参加 Adobe Conne<br>會議名碼: {meeting-title}<br>摘要:<br>邀請人: {meeting-user}<br>時間: {meeting-time}<br>要参加會議:<br>{meeting-link}<br>請保留{meeting-title}、{meeting | ct 會議。<br>-user}、{meeting-time}、{r | neeting-link},提供程式帶入會議資訊。<br>★ 返回 |       |              |       |

圖 2-11. 參與者列表頁面

〔5〕 邀請名單

i. 點選「操作選單」→「邀請管理」即查看已被邀請參加此會議成員及邀請時間。
 ii. 如被邀請成員為系統成員,可透過「取消邀請」按鈕取消邀請此成員。

| 邀請 | 青名單        |        |                     |      | ×    |
|----|------------|--------|---------------------|------|------|
| 值  | 「系統成員可取消邀詞 | 青!     |                     |      |      |
| #  | 姓名         | Email  | 邀請時間                | 系統成員 | 操作   |
| 1  | ta         |        | 2016-11-30 16:14:57 | 是    | 取消邀請 |
| 2  | 使用者3       | ······ | 2016-11-30 16:14:57 | 是    | 取消邀請 |
| 3  | contact238 |        | 2016-11-30 16:14:58 | 否    |      |
| 4  | contact237 |        | 2016-11-30 16:14:58 | 否    |      |
|    |            |        |                     |      |      |
|    |            |        |                     |      | 關閉   |
|    |            |        |                     |      |      |

#### 2-12. 邀請名單

〔6〕 删除會議

 點選「操作選單」→「刪除會議」即可刪除此會議與此會議的錄影檔、參與者列表 紀錄。

| Connect<br>會議預約系統                                     |        |                      |       |   |                     |    |                     |    |       |    |          | L 薪XX、                 |
|-------------------------------------------------------|--------|----------------------|-------|---|---------------------|----|---------------------|----|-------|----|----------|------------------------|
| 蘇XX 先生/小姐,您好                                          | 我的會調   | 議                    |       |   |                     |    |                     |    |       |    |          | <b>8)</b> 會議室管理 > 我的會議 |
| <ul> <li>▶ 會議室管理 ×</li> <li>» 預約會議室</li> </ul>        | 目前時間:  | : 2016-11-30 16:21:4 | 46    |   |                     |    |                     |    |       |    |          |                        |
| <ul><li>&gt;&gt; 我的會議</li><li>&gt;&gt; 歷史會議</li></ul> | 我的會讀   | 義                    |       |   |                     |    |                     |    |       |    | 2010-201 |                        |
| ● 通訊錄管理 〈                                             | 顯示 10  | \$ 項結果               |       |   |                     |    |                     |    |       |    | 搜索:      |                        |
| ▶ 帳號管理 〈                                              | 會議名稱   | ↓ 課程名稱 ↓             | 主要主持人 | μ | 開始時間                | 11 | 結束時間                | 11 | 持續時間  | 11 | 會議網址     | 管理                     |
| ▶ 助教祭理 〈                                              | test   | 一般會議                 | XX藉   |   | 2016-11-30 15:45:00 |    | 2016-11-30 18:45:00 |    | 03:00 |    | 顯示網址     | 操作選單▼                  |
| - MART                                                | test2  | 一般會議                 | 获XX   |   | 2016-11-30 15:45:00 |    | 2016-11-30 18:45:00 |    | 03:00 |    | 顯示網址     | 開啟會議室<br>邀請參與者         |
|                                                       | test3  | 一般會議                 | 蘇XX   |   | 2016-11-30 15:45:00 |    | 2016-11-30 18:45:00 |    | 03:00 |    | 顯示網址     | 會議錄影檔<br>參與者列表         |
|                                                       | 顯示第1至3 | ·項結果,共3項             |       |   |                     |    |                     |    |       |    |          | 邀請名單<br>-              |
|                                                       |        |                      |       |   |                     |    |                     |    |       |    |          | anista in              |

圖 2-13. 刪除會議

3. 歷史會議

使用者可利用此功能對已結束的會議進行管理,功能包含:會議錄影檔、參與者列表、 邀請名單。

|                                                  | ;†<br>統 | ≡          |              |    |                     |    |                     |    |       |             | <b>1</b> :          | 蘇XX ◄ |
|--------------------------------------------------|---------|------------|--------------|----|---------------------|----|---------------------|----|-------|-------------|---------------------|-------|
| 蘇XX 先生/小姐 <sup>,</sup> 您好<br><b>[1]</b>          |         | 歷史會議       |              |    |                     |    |                     |    |       |             | <b>£3</b> 會議室管理 ≥ 歴 | 史會議   |
| <ul> <li>會議室管理</li> <li>新約會議室</li> </ul>         | ~       | 歴史會議       | 社里           |    |                     |    |                     |    |       | -kita atta- |                     |       |
| <ul> <li>&gt; 我的會議</li> <li>&gt; 歷史會議</li> </ul> |         | 會議名稱 ↓↑    | 課程名稱         | 11 | 開始時間                | Ļ₽ | 結束時間                | 11 | 持續時間  | 按系:         | <sup>管理</sup> [2]   |       |
| ▶ 通訊錄管理                                          | <       | test       | 一般會議         |    | 2016-11-29 16:45:00 |    | 2016-11-29 18:45:00 |    | 02:00 |             | 操作選單 -              |       |
| ▶ 帳號管理                                           | <       | test1      | 一般會議         |    | 2016-11-29 14:15:00 |    | 2016-11-29 16:15:00 |    | 02:00 |             | 會議錄影檔<br>參與者列表      |       |
| ▶ 助教管理                                           | <       | test2      | 一般會議         |    | 2016-11-29 14:15:00 |    | 2016-11-29 16:15:00 |    | 02:00 |             | 邀請名單                |       |
|                                                  |         | test3      | 一般會議         |    | 2016-11-29 14:15:00 |    | 2016-11-29 16:15:00 |    | 02:00 |             | 刪除會議                | 4     |
|                                                  |         | course     | 測試課程3(四資工二甲) |    | 2016-10-23 14:30:00 |    | 2016-10-23 15:00:00 |    | 00:30 |             | 操作選單▼               |       |
|                                                  |         | not course | 一般會議         |    | 2016-10-23 14:30:00 |    | 2016-10-23 15:00:00 |    | 00:30 |             | 操作選單▼               |       |
|                                                  |         | 12345      | 一般會議         |    | 2016-10-23 13:45:00 |    | 2016-10-23 14:15:00 |    | 00:30 |             | 操作選單▼               |       |
|                                                  |         | 1234       | 一般會議         |    | 2016-10-23 13:00:00 |    | 2016-10-23 13:30:00 |    | 00:30 |             | 操作選單▼               |       |
|                                                  |         | 1234       | 一般會議         |    | 2016-10-23 03:00:00 |    | 2016-10-23 03:30:00 |    | 00:30 |             | 操作選單▼               |       |
|                                                  |         | 123        | 一般會議         |    | 2016-10-22 19:45:00 |    | 2016-10-22 20:15:00 |    | 00:30 |             | 操作選單▼               |       |
|                                                  |         | 顯示第1至10項結  | 果,共 18 項     |    |                     |    |                     |    |       | -           | 上頁 1 2 -            | 下頁    |

圖 2-14. 歷史會議

4. 個人通訊錄

使用者可利用此功能管理個人通訊錄。

- 〔1〕 點選「通訊錄管理」→「個人通訊錄」即可查看所有個人通訊錄聯絡人。
- 〔2〕 可點選「修改」或「刪除」管理通訊錄聯絡人。
- 〔3〕 點選「新增」或「匯入」新增通訊錄聯聯絡人。

| Connect<br>會議預約系統                                  | ≡                |                              |       |          | <b>皇</b> 蘇XX ◄                 |
|----------------------------------------------------|------------------|------------------------------|-------|----------|--------------------------------|
| 蘇XX 先生/小姐,您好                                       | 個人通訊錄            |                              |       |          | ▲ 通訊錄管理 > 個人通訊錄                |
| ▶ 會議室管理 <                                          | 通訊錄列表            |                              |       |          | [3]<br><b>十</b> 新增 <b>土</b> 匯入 |
| ■ 通訊錄管理 ~                                          | 顯示 10 ♦ 項結果      |                              |       |          | 搜索:                            |
| <ul> <li>&gt; 個人通訊錄</li> <li>&gt; 課程通訊錄</li> </ul> | 姓名↓              | email                        | ↓↑ 單位 | ↓↑ 備註 ↓↑ | 管理 [2]                         |
| ▶ 帳號管理 <                                           | contact0         | -contact@clouder.com.t.      |       |          | 修改 删除                          |
| ▶ 助教管理 <                                           | contact1         | -contact)@cloader.com.tw     |       |          | 修改 删除                          |
|                                                    | contact10        | -contact10@cloadon.com.tu    |       |          | 修改 删除                          |
|                                                    | contact100       | -contact100@cloudoncomtw     |       |          | 修改 删除                          |
|                                                    | contact101       | -contaction@cloade.com.tw    |       |          | 修改 删除                          |
|                                                    | contact102       | -contact102@cloadon.com.hv   |       |          | 修改 删除                          |
|                                                    | contact103       | -sentast103@slouder.com.tu   |       |          | 修改 删除                          |
|                                                    | contact104       | -contact101@cloudon.com.tu   |       |          | 修改 删除                          |
|                                                    | contact105       | -contact/05@cloadon.com.tw   |       |          | 修改 删除                          |
|                                                    | contact106       | - contactitot@cloador.com.tw |       |          | 修改 刪除                          |
|                                                    | 顯示第 1 至 10 項結果,共 | 300 項                        |       | 上頁 1 2 3 | 3 4 5 … 30 下頁                  |

圖 2-15. 個人通訊錄

〔4〕 點選「新增」後依序輸入姓名、email、單位及備註後點選「儲存」即可新增個人 通訊錄的聯絡人。

| 設定通訊錄    |  | $\times$ |
|----------|--|----------|
| (*)為必填項目 |  |          |
| 姓名(*)    |  |          |
| 輸入姓名     |  |          |
| email(*) |  |          |
| 輸入email  |  |          |
| 單位       |  |          |
| 單位       |  |          |
| 備註       |  |          |
| 144 3.3. |  |          |

#### 圖 2-16. 新增聯絡人頁面

[5] 點選「匯入」後點選「範例下載」依序填寫姓名、email、單位及備註,選擇欲匯 入之檔案後點選「匯入」,即可匯入個人通訊錄的聯絡人。

| 匯入通訊錄<br>2                                                    |    | ×  |
|---------------------------------------------------------------|----|----|
| 邊擇 Excel<br>選擇檔案 未選擇任何檔案                                      |    |    |
| 上傳檔案副檔名為'xlsx'<br>建議使用範例檔案匯入資料(請保留範例檔案第一列資料 範例下載 1<br>上傳進度:0% |    |    |
|                                                               |    | 3  |
|                                                               | 開閉 | 匯入 |

圖 2-17. 個人通訊錄-匯入通訊錄頁面

|   | А   | В                | С   | D  | Е |
|---|-----|------------------|-----|----|---|
| 1 | 姓名  | email            | 單位  | 備註 |   |
| 2 | 林先生 | lin@aaa.bbb.ccc  | XX室 |    |   |
| 3 | 王先生 | wang@aaa.bbb.ccc | XX室 |    |   |
| 4 | 陳小姐 | chen@aaa.bbb.ccc | XX室 |    |   |
| 5 |     |                  |     |    |   |

圖 2-18. 匯入通訊錄範例

## 5. 課程通訊錄

使用者可利用此功能查看課程通訊錄聯絡人。

〔1〕 點選「通訊錄管理」→「課程通訊錄」進入課程通訊錄頁面。

〔2〕 選擇所需查詢「課程」點選「查詢」即列出學生列表。

|                                                                                                    |                                                                                                    | <b>⊥</b> 蘇XX <del>~</del> |
|----------------------------------------------------------------------------------------------------|----------------------------------------------------------------------------------------------------|---------------------------|
| 蘇XX 先生/小姐,您好                                                                                                    | 課程通訊錄                                                                                                    | ▲ 通訊錄管理 ≥ 課程通訊錄           |
| <ul> <li>▶ 會議室管理1] </li> <li>▶ 通訊錄管理 </li> <li>&gt; 個人通訊錄</li> <li>&gt; 課程通訊錄</li> <li>● 帳號管理 </li> <li>&gt; 助教管理 </li> </ul> | 選擇課程 [2]<br>離程<br>测試課程3(四資工二甲) ◆                                                                                     |                           |
|                                                                                                    | 學生列表<br>III示 50 € 項結果<br>模號 ↓ 姓名 ↓↑ email<br>course_student 林XX course_student@clouder.com.tw<br>III示第1至1項結果 · 共 1 項 | 授索:<br>1 單位 11<br>上页 1 下頁 |
|                                                                                                    |                                                                                                    |                           |

#### 圖 2-19. 課程通訊錄

6. 變更密碼

使用者可利用此功能修改密碼。

〔1〕 點選「帳號管理」→「變更密碼」,依序輸入舊密碼及新密碼後點選「確認」即可 變更密碼。

| Hello,                        | 變更密碼     |
|-------------------------------|----------|
| ▶ 會議室管理 〈                     | 密碼修改     |
| ■ 通訊錄管理 5.[1] <sup>&lt;</sup> | 蔷密碼      |
| ▶ 帳號管理 ×                      | 請輸入醫密碼   |
| » 變更密碼                        | 新密碼      |
|                               | 請輸入新密碼   |
|                               | 密碼確認     |
|                               | 讀再次輸入新密碼 |
|                               |          |
|                               | 確認  重新輸入 |
|                               |          |

圖 2-20. 變更密碼

#### 7. 設定助教

使用者可利用此功能設定課程助教,助教可預約及管理被授權之課程會議。

- 〔1〕 點選「助教管理」→「設定助教」進入設定助教頁面。
- 〔2〕 選擇所需設定「課程」點選「查詢」即列出目前已設定助教列表。
- 〔3〕 點選「新增助教」輸入助教帳號後點選新增即可新增助教。
- 〔4〕 助教列表點選「操作選單」→「停用預約」可停用助教預約課程會議權限。
- 〔5〕 助教列表點選「操作選單」→「刪除助教」將刪除助教。

| Connect<br>會議預約系統 |              |       |      |          | ▲ 薪XX <del>、</del> |
|-------------------|--------------|-------|------|----------|--------------------|
| 蘇XX 先生/小姐,您好      | 助教管理         |       |      |          | ● 助教管理 > 設定助教      |
| ■ 會議室管理 <         | 選擇課程 [2]     |       |      |          |                    |
| ▶ 通訊錄管理 〈         | 課程           |       |      |          |                    |
| ▶ 帳號管理[1] <       | 測試課程3(四資工二甲) | \$    |      |          |                    |
| ▶ 助教管理 ~          | 700 441      | -     |      |          |                    |
| » 設定助教            | 堂詞           |       |      |          |                    |
|                   | 助教列表 + 新增助教  |       |      |          |                    |
|                   | <b>[3]</b>   | 姓名    | 預約權限 | 操作       |                    |
|                   | course_ta    | ta    | 啟用   | 操作選單 ◄   |                    |
|                   | course_staff | staff | 啟用   | [4] 停用預約 |                    |
|                   |              |       |      | [5] 删除助教 |                    |
|                   |              |       |      |          |                    |
|                   |              |       |      |          |                    |
|                   |              |       |      |          |                    |
|                   |              |       |      |          |                    |
|                   |              |       |      |          |                    |
|                   |              |       |      |          |                    |

圖 2-21. 設定助教(1)

|     | ×    |
|-----|------|
| [3] |      |
|     |      |
|     |      |
|     |      |
|     |      |
|     | 取消新增 |
|     | [3]  |

圖 2-21. 設定助教(2)

- 三、 學生操作說明
- 1. 今日會議

學生可利用此功能檢視今日會議,功能包含:開啟會議室、會議錄影檔。

| Connect<br>會議預約系統                                                         | <b>≡ ▲</b> ₩XX •                                                          |
|---------------------------------------------------------------------------|---------------------------------------------------------------------------|
| 林XX 先生/小姐,您好<br>[1]                                                       | 今日會議         @ 會議室管理 > 今日會議                                               |
| <ul> <li>■ 會議室管理 ~</li> <li>&gt; 今日會議</li> </ul>                          | 目前時間:2016-12-01 14:33:14                                                  |
| <ul> <li>&gt;&gt; 我的會議</li> <li>&gt;&gt; 歷史會議</li> <li>● 帳號管理 </li> </ul> | 今日會議        順示     10       ●     項結果       投索:                           |
|                                                                           | 會議名稱 ↓↑ 課程名稱 ↓↑ 開始時間 ↓↓ 結束時間 ↓↑ 持續時間 ↓↑ 會議網址 ↓↑ 管理 [2]                    |
|                                                                           | test 測試課程3(四資工二甲) 2016-12-0114:15:00 2016-12-0114:45:00 00:30 顯示網址 操作總軍 - |
|                                                                           | 顯示第1至1項結果,共1項                                                             |
|                                                                           |                                                                           |
|                                                                           |                                                                           |

#### 圖 3-1. 今日會議頁面

- 〔1〕 開啟會議室
  - 選擇欲進入之會議,點選「操作選單」→「開啟會議室」即可進入會議室,點選 「開啟會議室」時,瀏覽器將會跳出是否允許跳出彈跳視窗,請點選「允許」才 能看到會議室之視窗。

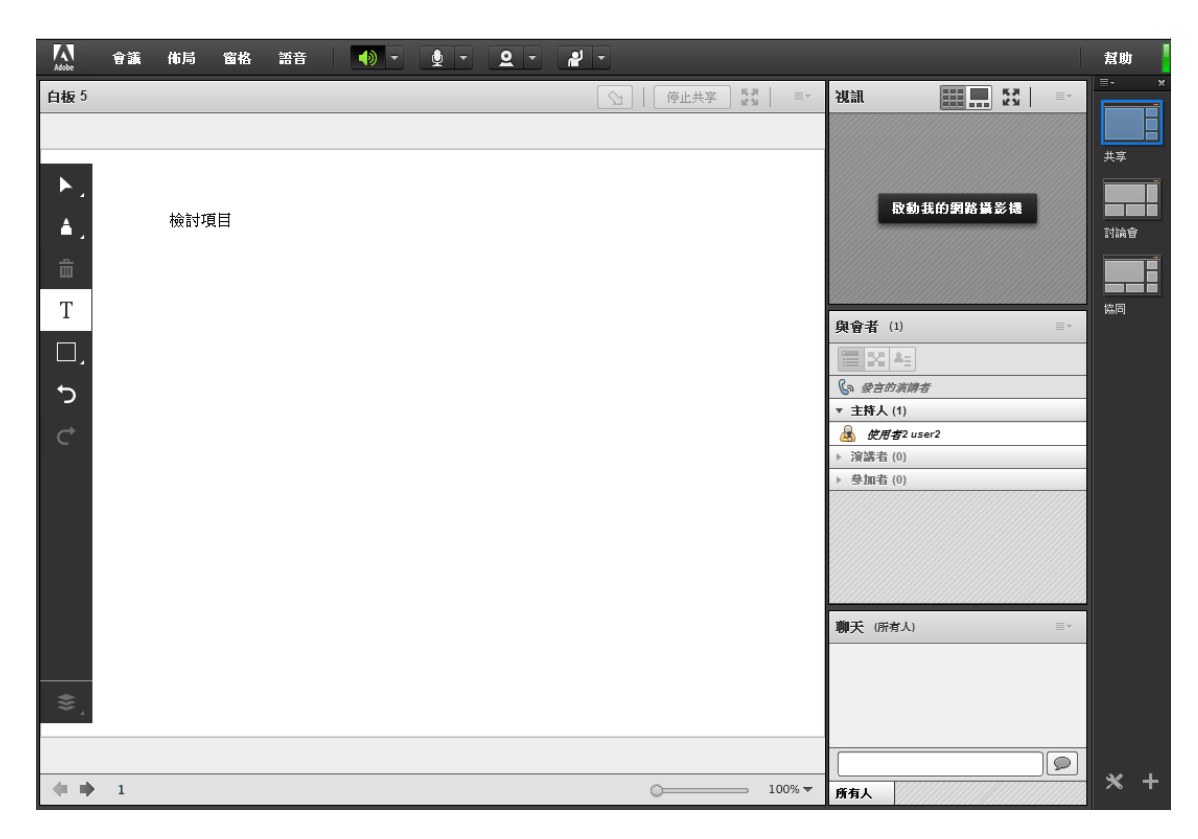

圖 3-2. 開啟會議室頁面

| <br>                       | € 🔂 🗉       |
|----------------------------|-------------|
| 条統已封鎖此網頁的下列弾出式視審: □ 1      | <b>≸2 -</b> |
| <ul> <li>● 一律顯示,</li></ul> | 人會議         |
| 管理封鎖彈出式視密設定 完成             |             |
|                            |             |

圖 3-3. Chrome 允許彈出式視窗頁面

| 永蓮允許(A)                                                         | 2015-08-14 18:00:00 02:30 操作選單-                       |
|-----------------------------------------------------------------|-------------------------------------------------------|
| Internet Explorer 已封銀來自 * 1:1:1:1:1:1:1:1:1:1:1:1:1:1:1:1:1:1:1 | 永遠允許(A)           快顧・         允許一次(A)         更多設定(M) |

#### 圖 3-4. IE 封鎖快顯頁面

- 〔2〕 會議錄影檔
  - i. 點選「操作選單」→「會議錄影檔」即可查看此會議授權觀看的會議錄影檔。

| 測試課程3(四資工二甲) - 錄影                                        |   | <b>邦心语</b> 177     | 球影福網址 | 開始時間                | 持續時間     | 操作 |
|----------------------------------------------------------|---|--------------------|-------|---------------------|----------|----|
|                                                          |   | 測試課程3(四資工二甲) - 錄影  |       | 2016-12-01 15:14:26 | 00:00:03 | 觀者 |
| 测试課程3(四資工二甲)-錄影2 444-44-44-44-44-44-44-44-44-44-44-44-44 | 2 | 測試課程3(四資工二甲) - 錄影2 |       | 2016-12-01 15:14:42 | 00:00:02 | 観者 |

#### 圖 3-5. 會議錄影檔

2. 我的會議

學生可利用此功能檢視未結束會議,功能包含:開啟會議室、會議錄影檔。

| Connect<br>會議預約系統                                                 | ≡ ▲ ₩XX -                                                                                                    |
|-------------------------------------------------------------------|----------------------------------------------------------------------------------------------------|
| 林XX 先生/小姐 <sup>,</sup> 您好<br>[1]                                  | 我的會議 🔹 會議室管理 > 我的會議                                                                                                    |
| <ul> <li>■ 會議室管理</li> <li>&gt; 今日會議</li> <li>&gt; 我的會議</li> </ul> | 目前時間:2016-12-01 15:20:53                                                                                                    |
| <ul> <li>&gt; 歷史會議</li> </ul>                                     |                                                                                                    |
| ■ 帳號管理                                                            | 會議名稱 ↓↑ 課程名稱 ↓↑ 主要主持人 ↓↓ 開始時間 ↓↑ 結束時間 ↓↑ 倉譲網址 管理 [2]                                                                                    |
|                                                                   | test         測試課程3(四資工二甲)         蘇XX         2016-12-01 15:00:00         2016-12-01 15:30:00         00:30         顯示網址         操作處軍 • |
|                                                                   | 願示第1至1項結果,共1項<br>「自義等影惰」                                                                                                    |
|                                                                   |                                                                                                    |
|                                                                   |                                                                                                    |
|                                                                   |                                                                                                    |
|                                                                   |                                                                                                    |
|                                                                   |                                                                                                    |
|                                                                   |                                                                                                    |
|                                                                   |                                                                                                    |

圖 3-6. 我的會議頁面

- 〔1〕 開啟會議室
  - 選擇欲進入之會議,點選「操作選單」→「開啟會議室」即可進入會議室,點選 「開啟會議室」時,瀏覽器將會跳出是否允許跳出彈跳視窗,請點選「允許」才 能看到會議室之視窗。

| Adobe    | 會議 | 佈局  | 窗格 | 語音 |   | - | - | <u>e</u> - | 2 | - |      |                |       |       |                 |      |    | 幫助         |   |
|----------|----|-----|----|----|---|---|---|------------|---|---|------|----------------|-------|-------|-----------------|------|----|------------|---|
| 白板 5     | _  | _   | _  | _  | _ | _ |   | _          |   |   | 停止共享 | 16.21<br>16.31 | =-    | 視訊    |                 |      |    | <b>≣</b> - | × |
|          |    |     |    |    |   |   |   |            |   |   |      |                |       |       |                 |      |    |            |   |
|          |    |     |    |    |   |   |   |            |   |   |      |                |       |       |                 |      |    | 共享         |   |
| ►,       |    |     |    |    |   |   |   |            |   |   |      |                |       |       |                 |      |    |            | T |
| <b>A</b> |    | 檢討項 | 目  |    |   |   |   |            |   |   |      |                |       |       | 殷動我的劉           | 路攝影機 |    |            |   |
| - 1      |    |     |    |    |   |   |   |            |   |   |      |                |       |       |                 |      |    | 討論智        | _ |
| Ē        |    |     |    |    |   |   |   |            |   |   |      |                |       |       |                 |      |    |            |   |
| Т        |    |     |    |    |   |   |   |            |   |   |      |                |       |       |                 |      |    | 協同         |   |
|          |    |     |    |    |   |   |   |            |   |   |      |                |       | 與會者   | (1)             |      | =+ |            |   |
|          |    |     |    |    |   |   |   |            |   |   |      |                |       |       | 12 E            |      |    |            |   |
| 5        |    |     |    |    |   |   |   |            |   |   |      |                |       | ● 愛言師 | 的演譯者            |      |    |            |   |
| <i>∼</i> |    |     |    |    |   |   |   |            |   |   |      |                |       | * 王时八 | (1)<br>者2 user2 |      |    |            |   |
| ~        |    |     |    |    |   |   |   |            |   |   |      |                |       | ▶ 演講者 | (0)             |      |    |            |   |
|          |    |     |    |    |   |   |   |            |   |   |      |                |       | ▶ 參加者 | (0)             |      |    |            |   |
|          |    |     |    |    |   |   |   |            |   |   |      |                |       |       |                 |      |    |            |   |
|          |    |     |    |    |   |   |   |            |   |   |      |                |       |       |                 |      |    |            |   |
|          |    |     |    |    |   |   |   |            |   |   |      |                |       |       |                 |      |    |            |   |
|          |    |     |    |    |   |   |   |            |   |   |      |                |       |       |                 |      |    |            |   |
|          |    |     |    |    |   |   |   |            |   |   |      |                |       | 聊天 所  | 育人)             |      | ≡* |            |   |
|          |    |     |    |    |   |   |   |            |   |   |      |                |       |       |                 |      |    |            |   |
| *        |    |     |    |    |   |   |   |            |   |   |      |                |       |       |                 |      |    |            |   |
| ≈ `      |    |     |    |    |   |   |   |            |   |   |      |                |       |       |                 |      |    |            |   |
|          |    |     |    |    |   |   |   |            |   |   |      |                |       |       |                 |      |    |            |   |
|          | 1  |     |    |    |   |   |   |            |   |   |      | 100            | - nov |       |                 |      |    | ×          | + |
|          | 1  |     |    |    |   |   |   |            |   | 0 |      | 100            | J% ▼  | 所有人   |                 |      |    |            |   |

圖 3-2. 開啟會議室頁面

| <ul> <li>糸統已封鎖以</li> <li>□</li> <li>□</li></ul> | 網頁的下列彈出式視密:<br>     | 22    |                                         | ♀ Q ☆<br>¥2 ▼<br>人會議 |              |
|----------------------------------------------------------------------------------------------------|---------------------|-------|-----------------------------------------|----------------------|--------------|
| [                                                                                                    | 圓 3−3. Chrome       | e 允許彈 | 出式視窗頁                                   | 面                    |              |
| 2015-08-14 15:30:00<br>net Explorer 已封鎖來自 *!:::::::::::::::::::::::::::::::::::                                                                                                    | 2015-08-14 18:00:00 | 02:30 | 操作選單 <del>-</del><br><sub>允許一次(A)</sub> | 此網站的選項(O)            | 永遠允許<br>更多設定 |

圖 3-4. IE 封鎖快顯頁面

- 〔2〕 會議錄影檔
  - i. 點選「操作選單」→「會議錄影檔」即可查看此會議授權觀看的會議錄影檔。

| 錄影檔                |       |                     |                                                                                                    | >                                                                                                    |
|--------------------|-------|---------------------|----------------------------------------------------------------------------------------------------|----------------------------------------------------------------------------------------------------|
| 錄影檔名稱              | 錄影檔網址 | 開始時間                | 持續時間                                                                                                    | 操作                                                                                                    |
| 測試課程3(四資工二甲) - 錄影  |       | 2016-12-01 15:14:26 | 00:00:03                                                                                                | 觀看                                                                                                    |
| 測試課程3(四資工二甲) - 錄影2 |       | 2016-12-01 15:14:42 | 00:00:02                                                                                                | 觀看                                                                                                    |
|                    |       |                     |                                                                                                    |                                                                                                    |
|                    |       |                     |                                                                                                    | 關閉                                                                                                    |
|                    | 錄影檔   |                     | 錄影檔案         錄影檔案與址         開始時間           測試課程3(四資工二甲)-錄影         ************************************ | 錄影檔名稱         降影檔網址         開始時間         持續時間           測試課程3(四資工二甲)-錄影         ************************************ |

#### 圖 3-5. 會議錄影檔

3. 歷史會議

學生可利用此功能檢視已結束會議,功能包含:會議錄影檔。

| Connect<br>會議預約系統                                               | ≡                            |              |    |                     |                             |                     |    |       |    | L      | L 林XX - |
|-----------------------------------------------------------------|------------------------------|--------------|----|---------------------|-----------------------------|---------------------|----|-------|----|--------|---------|
| 林XX 先生/小姐,您好<br>【1】                                             | 歷史會議                         |              |    |                     |                             |                     |    |       |    |        | 歷史會議    |
| <ul> <li>會議室管理</li> <li>&gt; 今日會議</li> <li>&gt; 我的會議</li> </ul> | 歷史會議<br><sup>顯示</sup> 10 🗘 9 | 結果           |    |                     |                             |                     |    |       | 搜索 | :      |         |
| » 歷史會議                                                          | 會議名稱↓↑                       | 課程名稱         | 11 | 開始時間                | $\downarrow_{\overline{r}}$ | 結束時間                | 11 | 持續時間  | J1 | 管理 [2] |         |
| ▶ 帳號管理 <                                                        | test                         | 測試課程3(四資工二甲) |    | 2016-12-01 15:00:00 |                             | 2016-12-01 15:30:00 |    | 00:30 |    | 操作選單 ◄ |         |
|                                                                 | test                         | 測試課程3(四資工二甲) |    | 2016-12-01 14:15:00 |                             | 2016-12-01 14:45:00 |    | 00:30 |    | 會議錄影檔  | t       |
|                                                                 | course                       | 測試課程3(四資工二甲) |    | 2016-10-23 14:30:00 |                             | 2016-10-23 15:00:00 |    | 00:30 |    | 操作選單 ▼ |         |
|                                                                 | course                       | 測試課程3(四資工二甲) |    | 2016-10-22 12:45:00 |                             | 2016-10-22 13:15:00 |    | 00:30 |    | 操作選單▼  |         |
|                                                                 | abcd                         | 測試課程3(四資工二甲) |    | 2016-10-21 10:00:00 |                             | 2016-10-21 10:30:00 |    | 00:30 |    | 操作選單 - |         |
|                                                                 | 顯示第1至5項結界                    | 具,共5項        |    |                     |                             |                     |    |       |    | 上頁 1   | 下頁      |
|                                                                 |                              |              |    |                     |                             |                     |    |       |    |        |         |

## 圖 3-6. 歷史會議頁面

- 〔1〕 會議錄影檔
  - i. 點選「操作選單」→「會議錄影檔」即可查看此會議授權觀看的會議錄影檔。

| # | 錄影檔名稱              | 錄影檔網址 | 開始時間                | 持續時間     | 操作 |
|---|--------------------|-------|---------------------|----------|----|
| 1 | 測試課程3{四資工二甲} - 錄影  |       | 2016-12-01 15:14:26 | 00:00:03 | 觀看 |
| 2 | 測試課程3(四資工二甲) - 錄影2 |       | 2016-12-01 15:14:42 | 00:00:02 | 觀看 |
|   |                    |       |                     |          |    |

圖 3-5. 會議錄影檔

4. 變更密碼

使用者可利用此功能修改密碼。

〔1〕 點選「帳號管理」→「變更密碼」,依序輸入舊密碼及新密碼後點選「確認」即可 變更密碼。

| Hello, 🔤 🚽 |                       | 變更密碼     |
|------------|-----------------------|----------|
| ▶ 會議室管理    | <                     | 密碼修改     |
| ▶ 通訊錄管理    | 5.[1] <sup>&lt;</sup> | 舊密碼      |
| ▶ 帳號管理     | ~                     | 請輸入醫密碼   |
| » 變更密碼     |                       | 新密碼      |
|            |                       | 請輸入新密碼   |
|            |                       | 密碼確認     |
|            |                       | 請再次輸入新密碼 |
|            |                       | 確認  重新輸入 |
|            |                       |          |

圖 3-6. 變更密碼

- 四、 助教操作說明
- 切換權限

擁有助教權限使用者,點擊右上角「個人姓名」→「切換助教權限」即可切換至助教權限。

| Connect<br>會議預約系統 | ≡        |     | [1] 🔔 to - |
|-------------------|----------|-----|------------|
| ta 先生/小姐,您好       | 變更密碼     | [2] | 切換助教權限     |
| ■ 會議室管理           | 密碼修改     |     | 變更密碼       |
| ▶ 帳號管理 >          | 舊密碼      |     | 登出         |
| » 變更密碼            | 請輸入舊密碼   |     |            |
|                   | 新密碼      |     |            |
|                   | 請輸入新密碼   |     |            |
|                   | 密碼確認     |     |            |
|                   | 請再次輸入新密碼 |     |            |
|                   |          |     |            |
|                   | 確認 重新輸入  |     |            |
|                   |          |     |            |

圖 4-1. 切換助教權限

2. 預約會議室

助教可利用此功能預約課程會議及觀看時間是否額滿。

- 〔1〕 點選「會議室管理」→「預約會議室」。
- 〔2〕 依序輸入或選擇會議名稱、課程選擇、主要主持人、開始時間、持續時間及介面語 系後,點選「送出預約」即可預約會議室。
- 〔3〕 於「預約會議室」設定之開始時間與持續時間顯示在時程表顯示為「新預約」,已 被預約之會議時程顯示為「預約會議」,該時段已預約額滿在時程表顯示為「時段額滿」。

| Connect<br>會議預約系統                                 |                     |          |      |           |           |               |               |          |              | 👤 ta 🗸     |
|---------------------------------------------------|---------------------|----------|------|-----------|-----------|---------------|---------------|----------|--------------|------------|
| ta 先生/小姐,您好<br>【1】                                | 預約會議室               |          |      |           |           |               |               |          | <b>8</b> 會議室 | 管理 > 預約會議室 |
| <ul> <li>會議室管理 </li> <li>預約會議室</li> </ul>         | 目前時間:2016-12-01     | 16:03:51 |      |           |           |               |               |          |              | [3]        |
| <ul> <li>≫ 我的會議</li> <li>&gt;&gt; 歷史會議</li> </ul> | [2]                 |          | _    |           |           |               |               |          | 新預約 預約       | 向會議 時段額滿   |
| <ul> <li>■ 通訊錄管理 </li> </ul>                      | 預約會議室               |          | < :  | > 今天      | 3         | 月週天           |               |          |              |            |
|                                                   | 會議名稱(*)             |          | 早上6  | 週日 11月27日 | 週一 11月28日 | 週二 11月29日     | 週三 11月30日     | 週四 12月1日 | 週五 12月2日     | 週六 12月3日   |
|                                                   | 課程選擇                |          | 早上7  |           |           |               |               |          |              |            |
|                                                   | 測試課程3(四資工二甲         | 選擇       | 早上8  |           |           |               |               |          |              |            |
|                                                   | ✔ 自動邀請課程學生<br>主要主持人 |          | 上午9  |           |           |               |               |          |              |            |
|                                                   | ta(course_ta)       | 選擇       | 上午10 |           |           |               |               |          |              |            |
|                                                   | 開始時間                |          | 上午11 |           |           |               |               |          |              |            |
|                                                   | 2016-12-01 15:45    |          | 中午12 |           |           |               |               |          |              |            |
|                                                   | 持續時間                |          | 下午1  |           |           |               | [3]           |          |              |            |
|                                                   | 00:30               | \$       | 下午2  |           |           | 14:15 - 16:15 |               |          |              |            |
|                                                   | 介面語系                |          | 7/2  |           |           | 額滿            |               |          |              |            |
|                                                   | 繁體中文                | \$       | 下牛3  |           |           | -             | 15:45 - 18:45 | 15:45    |              |            |
|                                                   | 送出預約                |          | 下午4  |           |           |               | 額滿            | 新預約      |              |            |

圖 4-2. 預約會議室頁面

3. 我的會議

助教可利用此功能對尚未結束的會議進行管理,功能包含:開啟會議室、更換主要主持人邀 請參者者、會議錄影檔、參與者列表、邀請名單。

| CONNECT<br>會議預約系統                             | ≝ ta •                                                                       |
|-----------------------------------------------|------------------------------------------------------------------------------|
| ta 先生/小姐,您好<br><b>[1]</b>                     | 我的會議 & 會議室管理 > 我的會議                                                          |
| 會議室管理 ~                                       |                                                                              |
| » 預約會議室                                       | 目前時間:2016-12-0116/07:50                                                      |
| <ul><li>&gt; 我的會議</li><li>&gt; 歷史會議</li></ul> | 我的會議                                                                         |
| ▶ 通訊錄管理 〈                                     | 顯示 10                                                                        |
|                                               | 會議名稱 ↓↑ 課程名稱 ↓↑ 主要主持人 ↓↓ 開始時間 ↓↑ 结束時間 ↓↑ 持續時間 ↓↑ 會議網址 管理 [2]                 |
|                                               | 上課 測試課程3(四資工二甲) ta 2016-12-01 16:00:00 2016-12-01 18:00:00 02:00 顯示網址 操作還單 - |
|                                               | 顯示第1至1項結果,共1項<br>現決主要主持人<br>政治主要主持人                                          |
|                                               | 金融 少兴 指<br>會議錄影檔<br>今與者列表<br>時書名單                                            |
|                                               | 刑除會議                                                                         |
|                                               |                                                                              |

圖 4-3. 我的會議頁面

〔1〕 開啟會議室

i.點選「會議室管理」→「我的會議」即可查看目前尚未結束的預約會議。

ii.選擇欲進入之會議,點選「操作選單」→「開啟會議室」即可進入會議室,點選「開 啟會議室」時,瀏覽器將會跳出是否允許跳出彈跳視窗,請點選「允許」才能看到 會議室之視窗。

| Adothe     | 會議 | 佈局         | 窗格  | 語音 | •) · | - 🖢 - | 2 - | * | -        |                                          |            |             |         | 幫助  |
|------------|----|------------|-----|----|------|-------|-----|---|----------|------------------------------------------|------------|-------------|---------|-----|
| 白板 5       |    |            |     |    |      |       |     |   | ○   停止共享 | 10 N N N N N N N N N N N N N N N N N N N | 視訊         |             | 23   ≡- |     |
|            |    |            |     |    |      |       |     |   |          |                                          |            |             |         |     |
|            |    |            |     |    |      |       |     |   |          |                                          |            |             |         | 共享  |
|            |    | +&=+17     | 50  |    |      |       |     |   |          |                                          |            | 殷動我的網路      | 影機      |     |
| <b>Å</b> . |    | 122 0 3 *5 | 211 |    |      |       |     |   |          |                                          |            |             |         | 討論會 |
| 亩          |    |            |     |    |      |       |     |   |          |                                          |            |             |         |     |
| Т          |    |            |     |    |      |       |     |   |          |                                          |            |             |         | 協同  |
|            |    |            |     |    |      |       |     |   |          |                                          | 與會者        | (1)         |         |     |
|            |    |            |     |    |      |       |     |   |          |                                          |            |             |         | -   |
| S          |    |            |     |    |      |       |     |   |          |                                          | ▼ 主持人      | . (1)       |         |     |
| ¢          |    |            |     |    |      |       |     |   |          |                                          | 🏯 ÆR       | 有2 user2    |         |     |
|            |    |            |     |    |      |       |     |   |          |                                          | ▶ 演講者      | (0)         |         |     |
|            |    |            |     |    |      |       |     |   |          |                                          | P 35/01/18 |             |         |     |
|            |    |            |     |    |      |       |     |   |          |                                          |            |             |         |     |
|            |    |            |     |    |      |       |     |   |          |                                          |            |             |         |     |
|            |    |            |     |    |      |       |     |   |          |                                          |            |             |         |     |
|            |    |            |     |    |      |       |     |   |          |                                          |            |             |         |     |
|            |    |            |     |    |      |       |     |   |          |                                          | 聊天 (所      | <b>荷</b> 人) |         |     |
|            |    |            |     |    |      |       |     |   |          |                                          |            |             |         |     |
| \$         |    |            |     |    |      |       |     |   |          |                                          |            |             |         |     |
|            |    |            |     |    |      |       |     |   |          |                                          |            |             |         |     |
|            |    |            |     |    |      |       |     |   |          |                                          |            |             |         |     |
| +          | 1  |            |     |    |      |       |     |   | 0        | 100% <del>▼</del>                        | 所有人        |             |         | × + |

#### 圖 4-4. 開啟會議室頁面

| 余統日<br>□<br>□<br>□<br>□<br>□<br>□<br>□<br>□<br>□<br>□<br>□<br>□<br>□<br>□<br>□<br>□<br>□<br>□<br>□ | B封鎖此網頁的下列彈出式視答:<br>   | <u></u> | 、 <u>←</u> (2)<br><u>- 2. fol</u><br>し、 <u>(</u><br>え<br>え<br>え<br>え<br>え<br>え<br>え<br>え<br>え<br>え<br>の<br>い<br>(1)<br>(1)<br>(2)<br>(2)<br>(2)<br>(2)<br>(2)<br>(2)<br>(2)<br>(2)<br>(2)<br>(2 |                           |
|----------------------------------------------------------------------------------------------------|-----------------------|---------|----------------------------------------------------------------------------------------------------|---------------------------|
|                                                                                                    | 圖 4-5. chrome         | 允許彈出    | 式視窗頁面                                                                                                    |                           |
| 2015-08-14 15:30:0                                                                                 | 0 2015-08-14 18:00:00 | 02:30   | 操作選單◄                                                                                                    | 5.3±/a25/a3               |
| iternet Explorer 已封鎖來自 *:!::::::::                                                                 |                       |         | 允許一次(A) 此網站的選                                                                                                    | 示還元計(A)<br>項(O) ▼ 更多設定(M) |

圖 4-6. IE 封鎖快顯頁面

- 〔2〕 邀請參與者
  - i. 點選「操作選單」→「邀請參與者」後即可查看系統與個人之通訊錄名單。
  - ii. 點選欲邀請之對象、填寫邀請信內容後,點選「送出邀請」即可送出邀請信至欲邀 請人的信箱

| Connect<br>會議預約系統                                                                | ≝ to •                                                                    |
|----------------------------------------------------------------------------------|---------------------------------------------------------------------------|
| ta 先生/小姐,您好                                                                      | <b>邀請參與者</b> 會議室 - [測試課程3]上課 & 會議室管理 > 邀請參與者                              |
| <ul> <li>■ 會議室管理 ×</li> <li>&gt;&gt; 預約會議室</li> <li>&gt;&gt;&gt; 我的會議</li> </ul> | 通訊錄列表       願示     10       算示     10       全選     取消全選       搜索:         |
| » 歷史會議                                                                           | 通訊錄 IF 姓名 It email It 單位 It 備柱 It                                         |
| ■ 通訊錄管理 <                                                                        | 課程 使用者1 jitt和學系                                                           |
|                                                                                  | 課程 林XX                                                                    |
|                                                                                  | 課程 使用者2 使用者2 受生第1連                                                        |
|                                                                                  | 顺示第1至3项结果,共3项 上頁 1 下頁                                                     |
|                                                                                  | 己選擇 0 參與者                                                                 |
|                                                                                  | 邀請信內容                                                                     |
|                                                                                  | 誠挚邀請您參加 Adobe Connect 會議。                                                 |
|                                                                                  | 會議名稱: {meeting-title}<br>摘要:<br>邀請人: {meeting-user}<br>時間: {meeting-time} |
|                                                                                  |                                                                           |
|                                                                                  | ★ 返回                                                                      |

圖 4-7. 邀請參與者頁面(2)

- 〔3〕 如何在會議中錄影與錄影檔管理?
  - i.進入會議室後點選「會議」→「錄製會議」,依序輸入錄影檔名稱與摘要即可開始 錄製會議。

| Adobe        | 會議 佈局 窗格                                | 語音   ● -                                                  | 幫助         |
|--------------|-----------------------------------------|-----------------------------------------------------------|------------|
| 白板 5         | 管理會議訊息<br>管理訪問和進入 →<br>更改我的角色 →<br>偏好設定 | ⑦   停止共享 號   ■ 視訊 読   ■ 【次】 ■ ○                           | ■• ×       |
| .►,          | 音效設定精靈                                  | 歐動我的網路攝影機                                                 | 討論會        |
| ≜ _<br>∰     | 登襲官議<br>切換至準備模式<br>啟用演講者的専區             | [4].i                                                     | 協同         |
| Т            | 結束會議                                    | <b>錄製會議</b>                                               |            |
| ロ,<br>ち<br>で |                                         | 名稱         檢討會_test248_1         唐慶         優麗         取消 |            |
| \$,          |                                         |                                                           |            |
|              |                                         |                                                           | <u>ч</u> т |
| +            | 1                                       | ○────────────────────────────────────                     | ~ +        |

## 圖 4-8. 錄製會議頁面

ii.在畫面右上角顯示「■」代表正在錄製會議中,可點選「暫停錄影」或「停止錄影」來暫停或結束錄製會議。

| Adabe | 會議 | 佈局  | 窗格 | 語音 | • | <u> </u> | <u>2</u> - | <b>*</b> - |        |      |                                  | •     | 幫助  |
|-------|----|-----|----|----|---|----------|------------|------------|--------|------|----------------------------------|-------|-----|
| 白板 5  |    |     |    |    |   |          |            |            | 停止共享 🚼 | ■- 視 | 錄製會議                             |       | ©   |
|       |    |     |    |    |   |          |            |            |        |      | 正在錄製會議內容。                        |       | Ē   |
|       |    |     |    |    |   |          |            |            |        |      | 暫停錄量                             | 彡 停止銷 | 影   |
|       |    |     |    |    |   |          |            |            |        |      | 啟動我的網路攝影機                        |       |     |
|       |    | 檢討項 | Ħ  |    |   |          |            |            |        |      |                                  |       | 討論會 |
|       |    |     |    |    |   |          |            |            |        |      |                                  |       |     |
|       |    |     |    |    |   |          |            |            |        |      |                                  |       | 協同  |
| Т     |    |     |    |    |   |          |            |            |        | 與    | 會者 (1)                           | =-    |     |
|       |    |     |    |    |   |          |            |            |        | C.   |                                  | _     |     |
| 5     |    |     |    |    |   |          |            |            |        | •    | ● <i>致至□3-8669</i> -9<br>主持人 (1) |       |     |

圖 4-9. 錄製會議頁面

- iii. 結束錄製會議後,點選「操作選單」→「會議錄影檔」即可查看此會議所有的會議錄影檔。
  - iv.可對錄影檔進行權限、觀看、編輯、刪除的管理,錄影檔權限設定「私人」,僅自 已可以觀看;錄影檔權限設定「參與者」,錄影檔僅參與會議使用者可以觀看;錄 影檔權限設定「公開」,任何人皆可透過「錄影檔網址」觀看。

| 會議 | 錄影檔   |                                        |                     |          |           | 2   | × |
|----|-------|----------------------------------------|---------------------|----------|-----------|-----|---|
| #  | 錄影檔名稱 | 錄影檔網址                                  | 開始時間                | 持續時間     | 權限        | 操作  |   |
| 1  | 錄影]   | http://connectipertal.tr./p/g/ev2k220/ | 2016-11-29 16:49:47 | 00:00:04 | 私人 🗸      | 操作▼ |   |
| 2  | 錄影2   | http://connectipertai.tm/p92426kgkey/  | 2016-11-29 16:49:59 | 00:00:01 | 私人 🗸      | 操作▼ |   |
|    |       |                                        |                     |          | 私人参與者     |     |   |
|    |       |                                        |                     |          | 參與者<br>公開 |     |   |

圖 4-10. 會議錄影檔頁面

- 〔4〕 參與者列表
  - i.點選「操作選單」→「參與者列表」即可查看會議參與者進入會議與離開會議的時間,可點選「匯出」將參與者列表匯出 Excel 檔。

| 參. | 與者列表         |                     | ×                   |
|----|--------------|---------------------|---------------------|
| #  | 參與者          | 進入時間                | 離開時間                |
| 1  | ta course_ta | 2016-12-01 16:23:02 | 2016-12-01 16:23:35 |
|    |              |                     | 關閉匯出                |

圖 4-11. 參與者列表頁面

- 〔5〕 邀請名單
  - i. 點選「操作選單」→「邀請管理」即查看已被邀請參加此會議成員及邀請時間。
  - ii. 如被邀請成員為系統成員,可透過「取消邀請」按鈕取消邀請此成員。

| 油 | 主主 | ク |   |
|---|----|---|---|
| 妪 | 丽  | 勹 | 早 |

| 值 | 植系統成員可取消邀請 | 清!    |                     |      |      |
|---|------------|-------|---------------------|------|------|
| # | 姓名         | Email | 邀請時間                | 系統成員 | 操作   |
| 1 | ta         |       | 2016-11-30 16:14:57 | 是    | 取消邀請 |
| 2 | 使用者3       |       | 2016-11-30 16:14:57 | 是    | 取消邀請 |
| 3 | contact238 |       | 2016-11-30 16:14:58 | 否    |      |
| 4 | contact237 |       | 2016-11-30 16:14:58 | 否    |      |
|   |            |       |                     |      |      |
|   |            |       |                     |      | 關閉   |

- 圖 4-12. 邀請名單頁面
- 〔6〕 删除會議

L.

 I.點選「操作選單」→「刪除會議」即可刪除此會議與此會議的錄影檔、參與者列表 紀錄。

| Connect<br>會議預約系統                                                                             | <b>≡ 1</b> to                                                                                                    |
|-----------------------------------------------------------------------------------------------|----------------------------------------------------------------------------------------------------|
| ta 先生/小姐,您好                                                                                   | 我的會議 💩 會議室管理 > 我的會議                                                                                                    |
| <ul> <li>■ 會議室管理</li> <li>&gt; 預約會議室</li> <li>&gt;&gt; 我的會議</li> <li>&gt;&gt; 限史會議</li> </ul> | 目前時間: 2016-12-01 16:25:52<br>我的會議                                                                                                    |
| <ul> <li>■ 通訊錄管理 </li> </ul>                                                                  | 願示 10 ↓ 項結果     投索:       會議名稱 ↓↑ 課程名稱     ↓↑ 主要主持人 ↓↓ 開始時間 ↓↑ 结束時間 ↓↑ 持續時間 ↓↑ 會理                                                                  |
|                                                                                               | 上課 測試課程3(回資工二甲) ta 2016-12-01 16:00:00 2016-12-01 18:00:00 02:00 職示線址<br>環示第1至1項結果・共1項<br>単位<br>単位<br>単位<br>単位<br>単位<br>単位<br>単位<br>単位<br>単位<br>単位 |
|                                                                                               | HORP E 48.                                                                                                    |

#### 圖 4-13. 刪除會議

4. 歷史會議

助教可利用此功能對已結束的會議進行管理,功能包含:會議錄影檔、參與者列表、邀請名 單、刪除會議。

| Connect<br>會議預約系統                                                                         | ≡                                       |              |                  |                        |         | 👤 ta 🗸                |
|-------------------------------------------------------------------------------------------|-----------------------------------------|--------------|------------------|------------------------|---------|-----------------------|
| ta 先生/小姐,您好<br>[ <b>1]</b>                                                                | 歷史會議                                    |              |                  |                        |         | <b>£</b> 會議室管理 > 歷史會議 |
| <ul> <li>● 會議室管理</li> <li>&gt; 預約會議室</li> <li>&gt; 我的會議</li> <li>&gt;&gt; 歷史會議</li> </ul> | 歷史會議<br><sup>顧示</sup> 10 \$ 9<br>會議名稱 1 | ī結果<br>課程名稱  | ↓↑ 開始時間          | ↓₹ 結束時間                | ↓↑ 持續時間 | 搜索:                   |
| ▶ 通訊錄管理 <                                                                                 | test                                    | 測試課程3(四資工二甲) | 2016-12-01 15:00 | 2016-12-01 15:30:00    | 00:30   | 操作選單 ▼                |
|                                                                                           | test                                    | 測試課程3(四資工二甲) | 2016-12-01 14:15 | 00 2016-12-01 14:45:00 | 00:30   | 會議錄影檔<br>參與者列表        |
|                                                                                           | course                                  | 測試課程3(四資工二甲) | 2016-10-23 14:30 | 2016-10-23 15:00:00    | 00:30   | 邀請名單                  |
|                                                                                           | course                                  | 測試課程3(四資工二甲) | 2016-10-22 12:45 | 2016-10-22 13:15:00    | 00:30   | 刪除會議<br>1×11-24-44    |
|                                                                                           | 1234                                    | 測試課程3(四資工二甲) | 2016-10-22 11:45 | 2016-10-22 12:15:00    | 00:30   | 操作選單▼                 |
|                                                                                           | 上課                                      | 測試課程3(四資工二甲) | 2016-10-22 11:00 | 2016-10-22 11:30:00    | 00:30   | 操作選單▼                 |
|                                                                                           | abcd                                    | 測試課程3(四資工二甲) | 2016-10-21 10:00 | 00 2016-10-21 10:30:00 | 00:30   | 操作選單▼                 |
|                                                                                           | abcd                                    | 測試課程3(四資工二甲) | 2016-10-21 09:30 | 2016-10-21 10:00:00    | 00:30   | 操作選單▼                 |
|                                                                                           | 顯示第1至8項結界                               | 果,共8項        |                  |                        |         | 上頁 1 下頁               |
|                                                                                           |                                         |              |                  |                        |         |                       |

圖 4-14. 歷史會議頁面

5. 課程通訊錄

助教可利用此功能查看已授權的課程通訊錄聯絡人。

- 〔1〕 點選「通訊錄管理」→「課程通訊錄」進入課程通訊錄頁面。
- 〔2〕 選擇所需查詢「課程」點選「查詢」即列出學生列表。

|                            |                                      |      |                               | 💄 ta 🛩                 |
|----------------------------|--------------------------------------|------|-------------------------------|------------------------|
| ta 先生/小姐,您好                | 課程通訊錄                                |      |                               | <b>動 通訊錄管理</b> > 課程通訊錄 |
| <ul> <li>● 畲議室管理</li></ul> | 選擇課程 [2]<br>課程<br>測試課程3(四資工二甲)<br>查詢 | \$   |                               |                        |
|                            | 學生列表                                 | ↓ 姓名 | lî email                      | 搜索:                    |
|                            | course_student                       | 林XX  | course_student@clouder.com.tw |                        |
|                            | user1                                | 使用者1 | user1@clouder.com.tw          | 資訊科學系                  |
|                            | user2                                | 使用者2 | user2@clouder.com.tw          | 學生第1連                  |
|                            | 顯示第1至3項結果,共3項                        |      |                               | 上頁 1 下頁                |
|                            |                                      |      |                               |                        |

#### 圖 4-15. 課程通訊錄頁面

- 五、 管理者操作說明
- 1. 會議室設定

管理者可利用此功能管理所有會議,功能包含:會議錄影檔、參與者列表、刪除會議。

〔1〕 點選「會議室管理」→「會議室設定」即可查看所有進行中的預約會議及歷史會議。

| Connect<br>會議預約系統                                               | 三 管理者、                                                                                                    |
|-----------------------------------------------------------------|----------------------------------------------------------------------------------------------------|
| 管理者 先生/小姐 <sup>,</sup> 您好<br>【1】                                | 會議室設定 @ 會講室管理 > 會議室設定                                                                                                    |
| <ul> <li>■ 會議室管理</li> <li>&gt; 會議室設定</li> <li>■ 帳號管理</li> </ul> | 會議列表     願示 10 ◆ 項結果     搜索:                                                                                               |
|                                                                 | 會議名稱 ↓↑ 課程名稱 ↓↑ 開始時間 ↓↓ 結束時間 ↓↑ 持續時間 ↓↑ 主持人 ↓↑ 管理 [2]                                                                      |
| ■ 永就官理 、                                                        | 上課 測試課程3(四資工二甲) 2016-12-01 16:00:00 2016-12-01 18:00:00 02:00 ta 操作選單 -                                                    |
| <ul> <li>▶助教管理</li> <li>▲ 系統報表</li> </ul>                       | - 顯示第1至1項結果·共1項 會議錄影檔<br>參與者列表                                                                                             |
|                                                                 | 歴史會議 翻除會議                                                                                                    |
|                                                                 | 顯示 10                                                                                                    |
|                                                                 | 會議名稱 』「 課程名稱 」「 開始時間 」「 結束時間 」「 持續時間 」」 主持人 」「 管理 [2]                                                                      |
|                                                                 | test         測試課程3(四資工二甲)         2016-12-01 15:00:00         2016-12-01 15:30:00         00:30         募XX         操作速車 - |
|                                                                 | test         測試課程3(四資工二甲)         2016-12-01 14:15:00         2016-12-01 14:45:00         00:30         蘇XX         操作現單-  |
|                                                                 | course 測試課程3(四資工二甲) 2016-10-23 14:30:00 2016-10-23 15:00:00 00:30 蘇XX 操作現單 -                                               |
|                                                                 | not course 一般會議 2016-10-23 14:30:00 2016-10-23 15:00:00 00:30 募XX 探作速單 -                                                   |
|                                                                 | 12345         一般會議         2016-10-23 13:45:00         2016-10-23 14:15:00         00:30         蘇XX         操作速量-         |
|                                                                 | 1234         一般會議         2016-10-23 13:00:00         2016-10-23 13:30:00         00:30         蘇XX         操作速車 -         |

圖 5-1. 會議室設定頁面

〔2〕 點選「操作選單」→「會議錄影檔」可觀看或下載此會議所有的錄影檔。

| 會議 | 檔案檔                    |                                          |                     |          | ×    |
|----|------------------------|------------------------------------------|---------------------|----------|------|
| #  | 錄影檔名稱                  | 錄影檔網址                                    | 開始時間                | 持續時間     | 操作   |
| 1  | 測試課程3(四資工二甲) - 上課_70_0 | http://connectipertal.http://pfil5tan05/ | 2016-12-01 16:23:28 | 00:00:01 | 操作▼  |
|    |                        |                                          |                     |          | 觀看下載 |
|    |                        |                                          |                     |          | 開閉   |

#### 圖 5-2. 會議錄影檔頁面

〔3〕 點選「操作選單」→「參與者列表」可查看此會議參與者的進入、離開會議時間, 點選「匯出」即可將參與者列表會出 Excel 檔。

| # | 參與者          | 進入時間                | 離開時間                |
|---|--------------|---------------------|---------------------|
| 1 | ta course_ta | 2016-12-01 16:23:02 | 2016-12-01 16:23:35 |

圖 5-3. 參與者列表頁面

〔4〕 點選「操作選單」→「刪除會議」可刪除此會議與此會議所有的錄影檔和附件。

2. 變更密碼

管理者可利用此功能修改密碼。

〔1〕 點選「帳號管理」→「變更密碼」,依序輸入舊密碼及新密碼後點選「確認」即可 變更密碼。

| Hello,管理者  | 變更密碼                                      |
|------------|-------------------------------------------|
| ● 會議室管理 〈  | 密碼修改 <b>2</b>                             |
| ■ 通訊錄管理 〈  | 舊密碼                                       |
| ■ 帳號管理 1 ~ | 請輸入醫密碼                                    |
| » 變更密碼     | 新密碼                                       |
| ▶ 系統管理 <   | 請輸入新密碼                                    |
|            | 密碼確認       請再次輸入新密碼         確認       重新輸入 |

圖 5-4. 變更密碼頁面

## 3. 使用者管理

管理者可利用此功能建立帳號與帳號管理。

〔1〕 點選「系統管理」→「使用者管理」即可查看與管理所有帳號。

| 管理者先生/小姐·您好 (<br>) 會議室管理 <<br>● 供號管理 [1] <<br>) 系統管理 、<br>> 使用者管理                                   | 使用者管理<br>帳號列表         | [2]<br>+ 建立帳號<br>姓名 | ]                             |       |     |            |      |      | <b>的</b> 系统          | も管理 > 使用者管:  |
|----------------------------------------------------------------------------------------------------|-----------------------|---------------------|-------------------------------|-------|-----|------------|------|------|----------------------|--------------|
| <ul> <li>■ 會議室管理</li> <li></li> <li>● 帳號管理</li> <li></li> <li>● 系統管理</li> <li>&gt; 使用者管理</li> </ul> | 帳號列表<br><sup>帳號</sup> | [2]<br>+ 建立帳號<br>姓名 | ]                             |       |     |            |      |      |                      |              |
| <ul> <li>● 帳號管理 [1] &lt;</li> <li>● 系統管理 </li> <li>&gt; 使用者管理</li> </ul>                            | 帳號                    | 姓名                  |                               |       |     |            |      | [    | 搜尋帳號                 | Q            |
| <ul> <li>■ 系統管理 ~</li> <li>※ 使用者管理</li> </ul>                                                       |                       |                     | email                         | 單位    | 身份  | 註冊日期       | 驗證方式 | 預約權限 | 啟用狀態                 | 管理           |
| » 使用者管理                                                                                             | userl                 | 使用者1                |                               | 資訊工程系 | 教職員 | 2014-10-20 | 系統   | 啟用中  | 啟用中                  | 操作選單 -       |
| » 系統設定                                                                                              | user2                 | 使用者2                |                               | 四資工一甲 | 學生  | 2014-11-13 | 系統   | 啟用中  | 啟用中                  | 修改資料<br>更改密碼 |
| <ul> <li>» Banner設定</li> <li>» 學年學期設定</li> </ul>                                                    | user3                 | 使用者3                | www.colouden.com.tr.          | 四資工一甲 | 學生  | 2014-12-16 | 系統   | 啟用中  | 啟用中<br>[ <b>3-7]</b> | 停用預約         |
| » 資料匯入                                                                                              | course_teacher        | 蘇XX                 |                               |       | 教職員 | 2016-10-11 | 系統   | 啟用中  | 啟用中                  | 停用帳號         |
| <ul> <li>» 資料進入Log</li> <li>■ 助教管理 </li> </ul>                                                      | course_student        | 林XX                 |                               |       | 學生  | 2016-10-11 | 系統   | 啟用中  | 啟用中                  | 删除帳號<br>     |
| ■ 系統報表 < C                                                                                          | course_ta             | ta                  | oo wa_ta@aa wa alaudar aan ku |       | 學生  | 2016-10-21 | 系統   | 停用中  | 啟用中                  | 操作選單 ◄       |
| c                                                                                                   | course_staff          | staff               | to#@eeume_slouder.com.hu      |       | 教職員 | 2016-10-22 | 系統   | 啟用中  | 啟用中                  | 操作選單▼        |
|                                                                                                    | ← <u>(</u> 1          | » →                 |                               |       |     |            |      |      |                      |              |

## 圖 5-5. 使用者管理頁面

〔2〕 點選「建立帳號」後依序輸入帳號、姓名、email、身份、單位代碼,按「建立」 即可建立新帳號。

| 建立帳號      | ×      |
|-----------|--------|
| (*) 為必填項目 |        |
| 帳號 (*)    |        |
| 輸入帳號      |        |
| 姓名 (*)    |        |
| 輸入姓名      |        |
| email (*) |        |
| 輸入email   |        |
| 身份        |        |
| 教職員       | Å<br>▼ |
| 單位代碼      |        |
| 輸入單位代碼    |        |
|           |        |
|           | 取消建立   |

## 圖 5-6. 建立帳號頁面

〔3〕 點選「修改資料」即可修改使用者資料

| 修改資料      | ×    |
|-----------|------|
| (*) 為必填項目 |      |
| 帳號 (*)    |      |
| user1     |      |
| 姓名 (*)    |      |
| 使用者1      |      |
| email (*) |      |
|           |      |
| 身份        |      |
| 教職員       | \$   |
| 單位代碼      |      |
| 0780      |      |
|           |      |
|           | 取消修改 |

#### 圖 5-6. 修改資料頁面

〔4〕 點選「更改密碼」可選擇系統重置(系統產生亂數密碼並寄至使用者 email)或直接 修改使用者帳號的密碼,此功能僅限由本系統驗證之帳號使用。

| 12700115X月生工11457 1 | 巴附田吻可主汉      | 而且电子判开。                               | -                                           |                                                     |
|---------------------|--------------|---------------------------------------|---------------------------------------------|-----------------------------------------------------|
| 管理者直接設定使用           | 者密碼。         |                                       |                                             |                                                     |
| T                   | · 理者直接設定使用 i | ····································· | munuxueエロックエガロックエレハロ・レクエアバー<br>理者直接設定使用者密碼。 | 「肥肥 <del>双庄工田町「エ加田町町工民加日モ」即日</del><br>「理者直接設定使用者密碼。 |

#### 圖 5-7. 更改密碼頁面

- 〔5〕 點選「停用預約」即可使欲停用的帳號無法使用預約會議室的功能;點選「啟用預約」即可使已停用預約的帳號恢復預約會議室的功能。
- [6] 點選「停用帳號」即可使欲停用之帳號無法登入系統;點選「啟用帳號」即可使已 停用的帳號恢復登入系統的功能。
- 〔7〕 點選「刪除帳號」即可刪除欲刪除的帳號。
- 4. 系統設定

管理者可利用此功能修改網站名稱、課程預約會議上限次數、預約時間上限、邀請信範本及 E-Mail 資訊。

- 〔1〕 點選「系統管理」→「系統設定」即可查看目前系統設定,點選「儲存」即可儲存 系統設定。
- 〔2〕 網站資訊
  - i. 網站名稱:網站標題名稱。
  - ii. 課程預約會議會議上限次數:設定每門課程可預約會議上限次數。
  - iii. 預約時間上限:會議室最高可以預約使用的持續時間。
  - iv. 邀請信範本:邀請參與者所顯示的邀請信範本。
- 〔3〕 外部驗證匯入設定
  - i. 是否停用未更新的使用者帳號:設定匯入時是否停用未更新的使用者帳號。
- 〔4〕 E-Mail 資訊:設定寄信 E-Mail 伺服器相關資訊。

| 名稱:                                            |                               |
|------------------------------------------------|-------------------------------|
| onnect 會議預約系統                                  |                               |
| 入此網站名稱。                                        |                               |
| 預約會議上限次數:                                      |                               |
|                                                |                               |
| 母門課程可預約會議上限次數(未結束會議)。<br>限制。                   |                               |
| 時間上限: 5:00 🔶                                   |                               |
| 最高可以預約使用的持續時間。                                 |                               |
| 信範本:                                           |                               |
| 擊邀請您參加 Adobe Connect 會議。                       |                               |
| 議名稱: {meeting-title}                           |                               |
|                                                |                               |
| 請人: {meeting-user}                             |                               |
| 問: {meeting-time}                              |                               |
| 參加會議:                                          |                               |
| ■議参加者郵件範本。                                     |                               |
| Wmeeting_title} / meeting_user} / meeting_time | y}、{meeting-link},提供程式帶入會議資訊。 |

圖 5-8. 系統設定(1)

| 外部驗證匯入設定                                |        |         |  |
|-----------------------------------------|--------|---------|--|
| 是否停用未更新的使用者帳號: 否<br>設定匯入時是否停用未更新的使用者帳號。 |        |         |  |
|                                         |        |         |  |
|                                         | 圖 5-9. | 系統設定(2) |  |
| E-Mail資訊                                |        |         |  |
| E-Mail伺服器:                              |        |         |  |
|                                         |        |         |  |
| E-Mail的郵件伺服器。                           |        |         |  |
| SMTP secure :                           |        |         |  |
|                                         |        |         |  |
| 設定SMTP加密機制。範例:"", "ssl" or "tls"        |        |         |  |

- 圖 5-10. 系統設定(3)
- 5. Banner 設定

SMTP port :

寄件人E-Mail: 設定寄件人E-Mail。 郵件伺服器是否認證: 是 ◆ 設定郵件伺服器是否認證。 E-Mail帳號:

設定E-Mail帳號。 E-Mail密碼: 設定E-Mail密碼。

設定SMTP外寄郵件協定所使用的port。範例: 25

管理者可利用此功能管理 Login 與 Menu Banner 圖片。

- 〔1〕 點選「系統管理」→「Banner 設定」即可查看目前 Login 與 Menu Banner 的圖片 設定。
- [2] 選擇欲修改之圖片檔案後,點選「上傳」即可修改 Login 或 Menu Banner 的圖片。

| Hello,管理者                                | Banner設定                                                     |
|------------------------------------------|--------------------------------------------------------------|
| ■ 會議室管理                                  | Login Banner                                                 |
| ▶ 通訊錄管理 〈                                | 2 邊擇Login Banner個片(限定PNG背景透明)(建識大小: 460*245)                 |
| ▶ 帳號管理 〈                                 | 望潭幡落 未選擇任何檔案                                                 |
| <ul> <li>系統管理</li> <li>1 ×</li> </ul>    | 目前團片顯示                                                       |
| <ul> <li>》使用者管理</li> <li>% 统船</li> </ul> |                                                              |
| » Banner設定                               |                                                              |
|                                          | 會議預約系統<br>3 ≝                                                |
|                                          | Menu Banner                                                  |
|                                          | 選擇Menu Banner圖片(限定PNG背景遞明)(建識大小:200 *45)<br>2 / 選擇檔案 未選擇任何檔案 |
|                                          |                                                              |
|                                          | 3                                                            |

圖 5-11. Banner 設定頁面

6. 學年學期設定

管理者可利用此功能設定學年學期資料。

| Connect<br>會議預約系統 |       |            |            |                   | 👤 管理者 🗸         |
|-------------------|-------|------------|------------|-------------------|-----------------|
| 管理者 先生/小姐,您好      | 學年學期  | 設定         |            |                   | ▲ 系統管理 > 學年學期設定 |
| ■ 會議室管理           | 學年學期讀 | 安定         |            | [2]<br>新墙         |                 |
| ▶ 帳號管理 [1]        | 學年 學期 | 開始日期       | 結束日期       | <sup>管理</sup> [3] |                 |
| ▶ 系統管理 ~          | 105 1 | 2016-09-01 | 2017-02-28 | 操作                |                 |
| » 使用者管理           |       |            |            | 修改                |                 |
| » 系統設定            |       |            |            | 刪除                |                 |
| » Banner設定        |       |            |            |                   |                 |
| » 學年學期設定          |       |            |            |                   |                 |
| » 資料匯入            |       |            |            |                   |                 |
| » 資料匯入Log         |       |            |            |                   |                 |
| ▶ 助教管理 〈          |       |            |            |                   |                 |
| ▶ 系統報表 〈          |       |            |            |                   |                 |

## 圖 5-12. 學年學期設定頁面

- 〔1〕 點選「系統管理」→「學年學期設定設定」即可查看學年學期列表。
- 〔2〕 點選「新增」即可開啟新增學年學期頁面,填入學年、學期、開始日期及結束日期 資料,點選「建立」即可新增。

| (*) 為必填項目                 |  |
|---------------------------|--|
| 學年 (*)                    |  |
| 輸入學年                      |  |
| 範例:105                    |  |
| 學期 (*)                    |  |
| 輸入學期                      |  |
| 範例:1                      |  |
| 開始日期 (*)                  |  |
| 輸入開始日期                    |  |
| 範例:2015-09-01<br>建議設為開學日期 |  |
| 結束日期 (*)                  |  |
| 輸入結束日期                    |  |
| 節例:2016-08-30             |  |

#### 圖 5-13. 新增學年學期頁面

取消

〔3〕 點選「操作」→「修改」即可修改學年學期資料。

- 〔4〕 點選「操作」→「刪除」即可刪除學年學期資料。
- 7. 資料匯入

管理者可利用此功能匯入課程、教職員及學生資料。

|                                                   |             | ▲ 管理4        |
|---------------------------------------------------|-------------|--------------|
| 管理者 先生/小姐,您好                                      | 資料匯入        | 🐽 系統管理 > 資料區 |
| ▶ 會議室管理 <                                         | 資料匯入        |              |
| ▶ 帳號管理 [1] 〈                                      | 學年學期        |              |
| ▶ 系統管理 ~                                          | 1051        |              |
| <ul> <li>&gt; 使用者管理</li> <li>&gt; を体売中</li> </ul> | 停用未更新的使用者帳號 |              |
| » 永元改定<br>» Banner設定                              | 開始匯入        |              |
| <ul> <li>》 學年學期設定</li> <li>》 資料匯入</li> </ul>      |             |              |
| » 資料匯入Log                                         |             |              |
| ▶ 助教管理 〈                                          |             |              |
| ▶ 系統報表 〈                                          |             |              |
|                                                   |             |              |
|                                                   |             |              |
|                                                   |             |              |
|                                                   |             |              |
|                                                   |             |              |
|                                                   |             |              |

圖 5-14. 資料匯入頁面

- 〔1〕 點選「系統管理」→「資料匯入」進入資料匯入頁面。
- 〔2〕 選擇所需匯入「學年學期」後點選「開始匯入」即開始匯入資料,如無學年學期資料請先至「學年學期設定」設定學年學期資料。
- 〔3〕 匯入完成系統將自動跳轉至「資料匯入Log」。
- 8. 資料匯入 Log

管理者可利用此功能檢視資料匯入 Log。

- 〔1〕 點選「系統管理」→「資料匯入Log」進入資料匯入Log頁面。
- 〔2〕 選擇所需查詢匯入「時間」後點選「載入」即列出匯入 Log 資訊。

| CONNECT<br>會議預約系統 |         |                |      |      |      |      | 💄 管理          | 者 - |
|-------------------|---------|----------------|------|------|------|------|---------------|-----|
| 管理者 先生/小姐,您好      | 資料匯     | īλLog          |      |      |      |      | ▲ 系統管理 > 資料匯入 | Log |
| ■ 會議室管理           | 查詢匯     | 入Log [2]       | n i  |      |      |      |               |     |
| ▶ 帳號管理[1] <       | 選擇      |                |      | 1    |      |      |               |     |
| ■ 系統管理 ~          | 2016-10 | -20 17:57 (手動) | \$   |      |      |      |               |     |
| » 使用者管理           | 僅列出近    | 20次匯入資料        |      |      |      |      |               |     |
| » 系統設定            |         |                |      |      |      |      |               |     |
| » Banner設定        | 載入      |                |      |      |      |      |               |     |
| » 學年學期設定          |         |                |      |      |      |      |               | _   |
| » 資料匯入            | 匯入Lc    | g              |      |      |      |      |               |     |
| » 資料匯入Log         | 學年      | 學期             | 單位筆數 | 教師筆數 | 學生筆數 | 課程筆數 | 選課筆數          |     |
| ▶ 助教管理 <          | 105     | 1              | 20   | 100  | 1000 | 3456 | 98765         |     |
| ▶ 系統報表 〈          |         |                |      |      |      |      |               |     |
|                   |         |                |      |      |      |      |               |     |

圖 5-15. 資料匯入 Log 頁面

9. 助教列表

管理者可利用此功能檢視目前學期所有助教及負責課程。

〔1〕 點選「系統管理」→「助教列表」即可查看所有助教列表。

| Connect<br>會議預約系統 | ≡                       | 1 管理者 🗸              |
|-------------------|-------------------------|----------------------|
| 管理者 先生/小姐,您好      | 助教管理                    | <b>8</b> 助教管理 > 設定助教 |
| ■ 會議室管理           | 助教列表                    |                      |
| ▶ 帳號管理 〈          | 顧示 25 ↓ 項結果             | 搜索:                  |
| ▶ 系統管理 [1] 〈      | 帳號 ↓ఓ 姓名 ↓↑ 單位 ↓↑ email | ↓↑ 負責課程 ↓↑           |
| ■ 助教管理 ×          | course_staff staff      | 測試課程3                |
| » 助教列表            | course_ta ta            | 測試課程3                |
| ▶ 系統報表 〈          | user2 使用者2 四資工一甲        | 測試課程                 |
|                   | III示第1至3項結果,共3項         | 上頁 1 下頁              |
|                   |                         |                      |

圖 5-15. 助教列表頁面

10. 課程預約次數統計

管理者可利用此功能查詢課程預約次數統計。

- 〔1〕 點選「系統管理」→「課程預約次數統計」進入課程預約次數統計頁面。
- [2] 選擇所需「查詢方式」及「學年學期」點選「查詢」即列出統計資訊。
- 〔3〕 點擊「匯出」即可匯出 Excel 檔案。

| Connect<br>會議預約系統                            | ≡            |          |       |           |       | ▲ 管理者 -                  |
|----------------------------------------------|--------------|----------|-------|-----------|-------|--------------------------|
| 管理者 先生/小姐,您好                                 | 課程預約次數統      | 計 僅列出;   | 有預約資料 | ↓及前100筆課程 |       | <b>過 系统報表</b> > 課程預約次數統計 |
| ■ 會議室管理                                      | 查詢 [2]       |          | 搜尋絲   | 吉果        |       | [3]<br>匯出                |
| ● 帳號管理 《                                     | 查詢方式         |          | #     | 課程名稱      | 班級名稱  | 預約次數                     |
| ■ 所新管理                                       | 預約次數         | <b>+</b> | 1     | 測試課程3     | 四資工二甲 | 9                        |
| <ul> <li>助获音社 [1]</li> <li>■ 系統報表</li> </ul> | 李中学州<br>1051 | \$       | 3     | 測試課程2     | 四資工二甲 | 1                        |
| » 課程預約次數統計                                   | 查詢           |          |       |           |       |                          |
| » 系統資訊概觀                                     |              |          |       |           |       |                          |
|                                              |              |          |       |           |       |                          |
|                                              |              |          |       |           |       |                          |

圖 5-16. 課程預約次數統計頁面

11. 系統資訊概觀

管理者可利用此功能查詢系統資訊概觀。

- [1] 點選「系統管理」→「課程預約次數統計」進入查看系統資訊概觀,統計內容包含
   課程、一般會議的預約次數及會議時間並合計兩者資訊。
- 〔2〕 點選「匯出」即可匯出 Excel 檔案。

|                                              | C† |     |      |      |           |      |           |      | 👤 管理者 -                |
|----------------------------------------------|----|-----|------|------|-----------|------|-----------|------|------------------------|
| 管理者 先生/小姐,您好                                 |    | 系統資 | 資訊概灌 | 見    |           |      |           |      | <b>我</b> 系统報表 > 系统资訊概题 |
| ▶ 會議室管理                                      | <  | 系統資 | 氜概観  |      |           |      |           |      | [2]<br>RE.11           |
| ▶ 帳號管理                                       | <  |     |      |      | 課程會議      |      | 一般會議      | 合計   |                        |
| ▶ 系統管理                                       | <  | 學年  | 學期   | 預約次數 | 會議時間(時:分) | 預約次數 | 會議時間(時:分) | 預約次數 | 會議時間(時:分)              |
| ■ 助教管理[1]                                    | ¢  | 105 | 1    | 15   | 13:30     | 15   | 21:00     | 30   | 34:30                  |
| ▶ 系統報表                                       | ~  |     |      |      |           |      |           |      |                        |
| <ul> <li>課程預約次數統計</li> <li>系統資訊概觀</li> </ul> |    |     |      |      |           |      |           |      |                        |

圖 5-17. 系統資訊概觀頁面